# Vostro 5401

Nastavenie a technické údaje

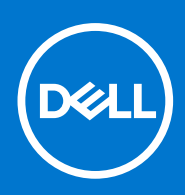

Regulačný model: P130G Regulačný typ: P130G001 Jún 2021 Rev. A03

#### Poznámky, upozornenia a výstrahy

(i) POZNÁMKA: POZNÁMKA uvádza dôležité informácie, ktoré vám umožnia využívať váš produkt lepšie.

VAROVANIE: UPOZORNENIE naznačuje, že existuje riziko poškodenia hardvéru alebo straty údajov a ponúka vám spôsob, ako sa tomuto problému vyhnúť.

VÝSTRAHA: VÝSTRAHA označuje potenciálne riziko vecných škôd, zranení osôb alebo smrti.

© 2020-2021 Dell Inc. alebo jej dcérske spoločnosti. Všetky práva vyhradené. Dell, EMC, ako aj ďalšie ochranné známky sú ochranné známky firmy Dell Inc. alebo jej dcérskych spoločností. Ďalšie ochranné známky môžu byť ochranné známky príslušných vlastníkov.

# Obsah

| Kapitola 1: Nastavenie počítača      | 5  |
|--------------------------------------|----|
| Kapitola 2: Prehľad skrinky          |    |
| Pohľad na obrazovku                  | 7  |
| Pohľad zľava                         | 8  |
| Pohľad sprava                        | 8  |
| Pohľad na opierku dlaní              | 9  |
| Pohľad zospodu.                      |    |
| Klávesové skratky                    |    |
| Kapitola 3: Technické údaje systému  |    |
| Procesory                            |    |
| Čipová súprava                       |    |
| Operačný systém                      |    |
| Pamäť                                |    |
| Skladovanie                          |    |
| Porty a konektory                    | 14 |
| Zvuk                                 |    |
| Video                                |    |
| Kamera                               | 15 |
| Komunikačné rozhrania                |    |
| Čítačka pamäťových kariet            | 17 |
| Napájací adaptér                     |    |
| Batéria                              |    |
| Rozmery a hmotnosť:                  |    |
| Displej                              |    |
| Klávesnica                           |    |
| Dotyková plocha                      |    |
| Gestá na dotykovom paneli            |    |
| Snímač odtlačkov prstov (voliteľný)  |    |
| Zabezpečenie                         |    |
| Bezpečnostný softvér                 |    |
| Prostredie počítača                  |    |
| Kapitola 4: Softvér                  |    |
| Stiahnutie ovládačov systému Windows |    |
| Kapitola 5: Nastavenie systému       | 23 |
| Ponuka spúšťania systému             | 23 |
| Navigačné klávesy                    |    |
| Sekvencia spúšťania                  | 24 |
| Nastavenie systému BIOS              | 24 |
| Prehľad                              | 24 |
| Konfigurácia spúšťania               |    |

| Integrované zariadenia                                                                                     | 26       |
|----------------------------------------------------------------------------------------------------|----------|
| Dátové úložisko                                                                                            | 27       |
| Obrazovka                                                                                                  | 27       |
| Možnosti pripojenia                                                                                        | 27       |
| Správa napájania                                                                                           |          |
| Zabezpečenie                                                                                               | 29       |
| Heslo                                                                                                    |          |
| Aktualizácia a obnovenie                                                                                   |          |
| Správa systému                                                                                             | 32       |
| Klávesnica                                                                                                 |          |
| Správanie pred spustením                                                                                   |          |
| Podpora virtualizácie                                                                                      | 35       |
| Výkon                                                                                                    |          |
| Systémové záznamy                                                                                          |          |
| Aktualizácia systému BIOS v systéme Windows                                                                |          |
| Aktualizácia systému BIOS na systémoch s povoleným nástrojom BitLocker                                     |          |
| Aktualizácia systému Dell BIOS v prostrediach Linux a Ubuntu                                               | 37       |
| Aktualizácia systému BIOS z ponuky na jednorazové spustenie systému, ktorá sa otvára stlačením klávesu E12 | 37       |
| Svetámová hoslo a hoslo pro pastavonio                                                                     |          |
| Nastavania hasla nastavania svetámu                                                                        | 0۲<br>۱۵ |
| Vymazania alebo zmena evistujiúcebo besla systémovébo pastavenia                                           | 0⊢<br>⊿1 |
|                                                                                                    |          |
| Kapitola 6: Získanie pomoci                                                                                | 42       |
| Ako kontaktovať spoločnosť Dell                                                                            |          |

# Nastavenie počítača

1. Pripojte napájací adaptér a stlačte tlačidlo napájania.

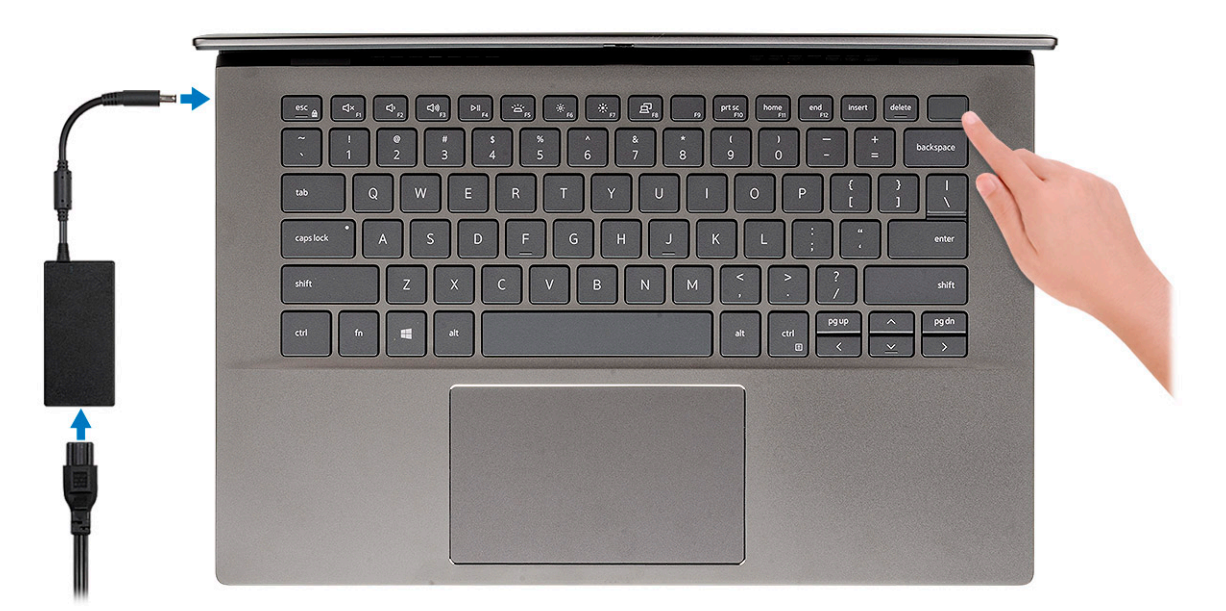

- **POZNÁMKA:** Batéria môže v rámci šetrenia energie využívať úsporný režim. Zapojte napájací adaptér a stlačením tlačidla napájania zapnite počítač.
- POZNÁMKA: Keď počítač prvýkrát zapnete a dokončí sa inštalácia operačného systému, môžete ho zapínať jednoducho tak, že otvoríte veko displeja.
- 2. Dokončite inštaláciu operačného systému.

#### Pre Ubuntu:

Inštaláciu dokončite podľa pokynov na obrazovke. Viac informácii o inštalácii a konfigurácii operačného systému Ubuntu nájdete v článkoch v databáze poznatkov pod číslom SLN151664 a SLN151748 na webovej stránke www.dell.com/support.

Pre systém Windows: Inštaláciu dokončite podľa pokynov na obrazovke. Počas inštalácie firma Dell odporúča toto:

- Pripojte sa k sieti, aby mohol systém Windows vyhľadať dostupné aktualizácie.
   POZNÁMKA: Ak sa pripájate k zabezpečenej bezdrôtovej sieti, po vyzvaní zadajte heslo na prístup k bezdrôtovej sieti.
- Ak je počítač pripojený na internet, prihláste sa do konta Microsoft (ak konto nemáte, treba si ho vytvoriť). Ak počítač nie je pripojený na internet, vytvorte si offline konto.
- Na obrazovke Podpora a zabezpečenie zadajte svoje kontaktné údaje.
- 3. Vyhľadajte a použite aplikácie Dell v ponuke Štart systému Windows odporúča sa

#### Tabuľka1. Vyhľadanie aplikácie Dell

| Aplikácie od firmy Dell | Detaily                                                                                                    |
|-------------------------|----------------------------------------------------------------------------------------------------|
|                         | Služba My Dell                                                                                                    |
| Deell                   | Najdôležitejšie aplikácie a články podpory firmy Dell, ako aj ďalšie<br>dôležité informácie o vašom počítači – všetko na jednom mieste.<br>Služba My Dell vás okrem toho tiež upozorní na stav vašej |

#### Tabuľka1. Vyhľadanie aplikácie Dell (pokračovanie)

| Aplikácie od firmy Dell | Detaily                                                                                                    |
|-------------------------|----------------------------------------------------------------------------------------------------|
|                         | záruky a dostupné aktualizácie softvéru a odporučí vám vhodné<br>príslušenstvo.                                                                                                    |
|                         | <b>Registrácia produktov Dell</b><br>Zaregistrujte si svoj počítač u firmy Dell.                                                                                                    |
|                         | Pomoc a technická podpora firmy Dell<br>Získajte pomoc a podporu pri riešení problémov s počítačom.                                                                                                    |
|                         | SupportAssist         Aktívne kontroluje stav hardvéru a softvéru vášho počítača.         (i)         POZNÁMKA: Obnovte alebo rozšírte si záruku jednoducho kliknutím na dátum skončenia platnosti záruky v aplikácii SupportAssist. |
|                         | Aplikácia Dell Update<br>Aktualizuje počítač pomocou dôležitých opravných riešení<br>a ovládačov zariadení vždy, keď sú k dispozícii.                                                                                                |
|                         | <b>Služba Dell Digital Delivery</b><br>Stiahnite si aplikácie vrátane softvéru, ktorý ste si kúpili, no ešte<br>ho nemáte v počítači nainštalovaný.                                                                                  |

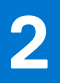

# Prehľad skrinky

#### Témy:

- Pohľad na obrazovku
- Pohľad zľava
- Pohľad sprava
- Pohľad na opierku dlaní
- Pohľad zospodu
- Klávesové skratky

## Pohľad na obrazovku

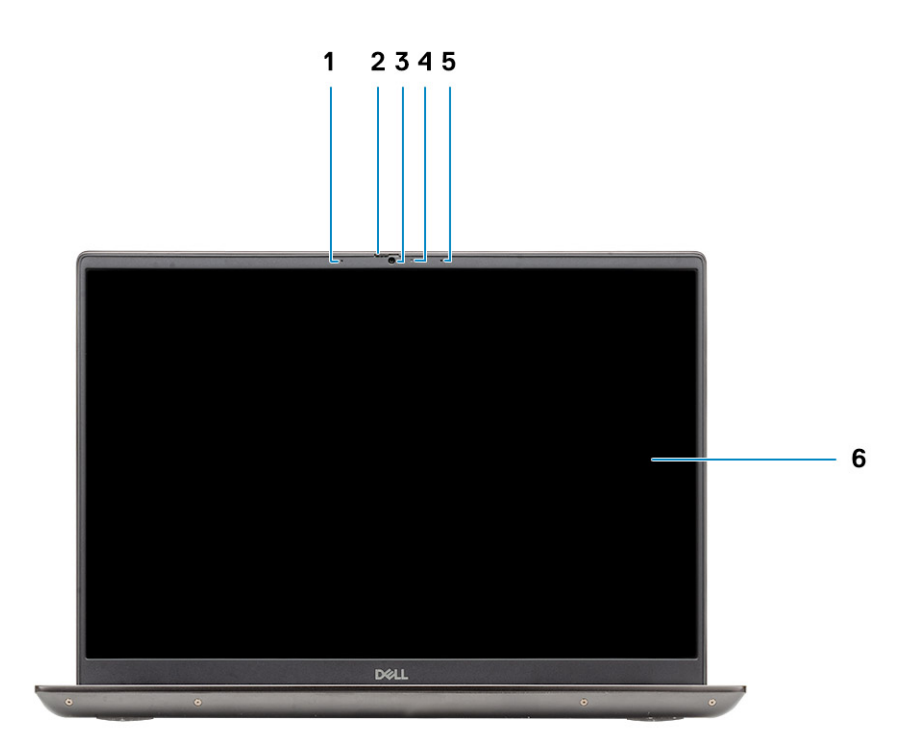

- 1. Mikrofón
- 2. Kryt kamery
- 3. Kamera
- 4. Kontrolka stavu kamery
- 5. Mikrofón
- 6. Obrazovka

### Pohľad zľava

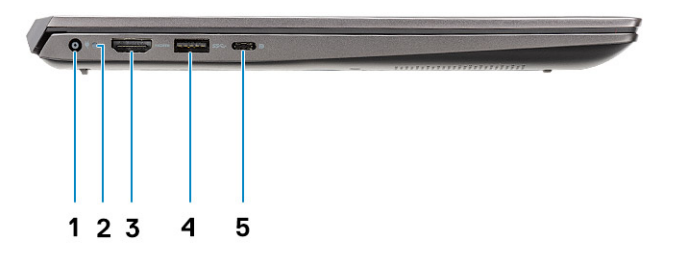

- 1. Port napájacieho kábla
- 2. Indikátor LED napájania
- 3. Port HDMI 1.4b
- 4. Port USB 3.2 Gen 1 Type-A
- 5. Port USB 3.2 Gen 1 Type-C s alternativnym režimom portu DisplayPort

### Pohľad sprava

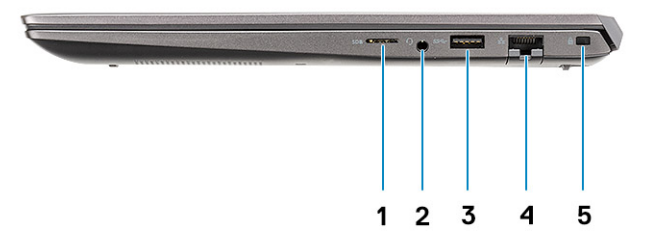

- 1. Čítačka kariet microSD
- 2. Port mikrofónu/náhlavnej súpravy
- 3. Port USB 3.2 Gen 1 Type-A
- 4. Sieťový port
- 5. Otvor na klinový zámok

## Pohľad na opierku dlaní

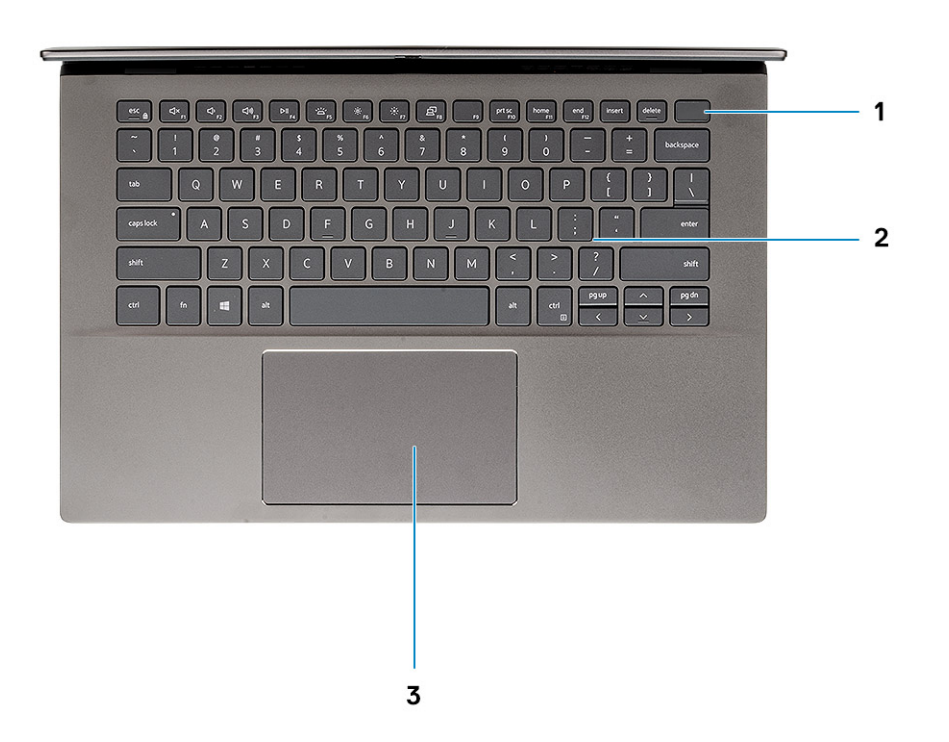

- 1. Tlačidlo napájania s voliteľnou čítačkou odtlačkov prstov
- 2. Klávesnica
- 3. Dotykový panel

## Pohľad zospodu

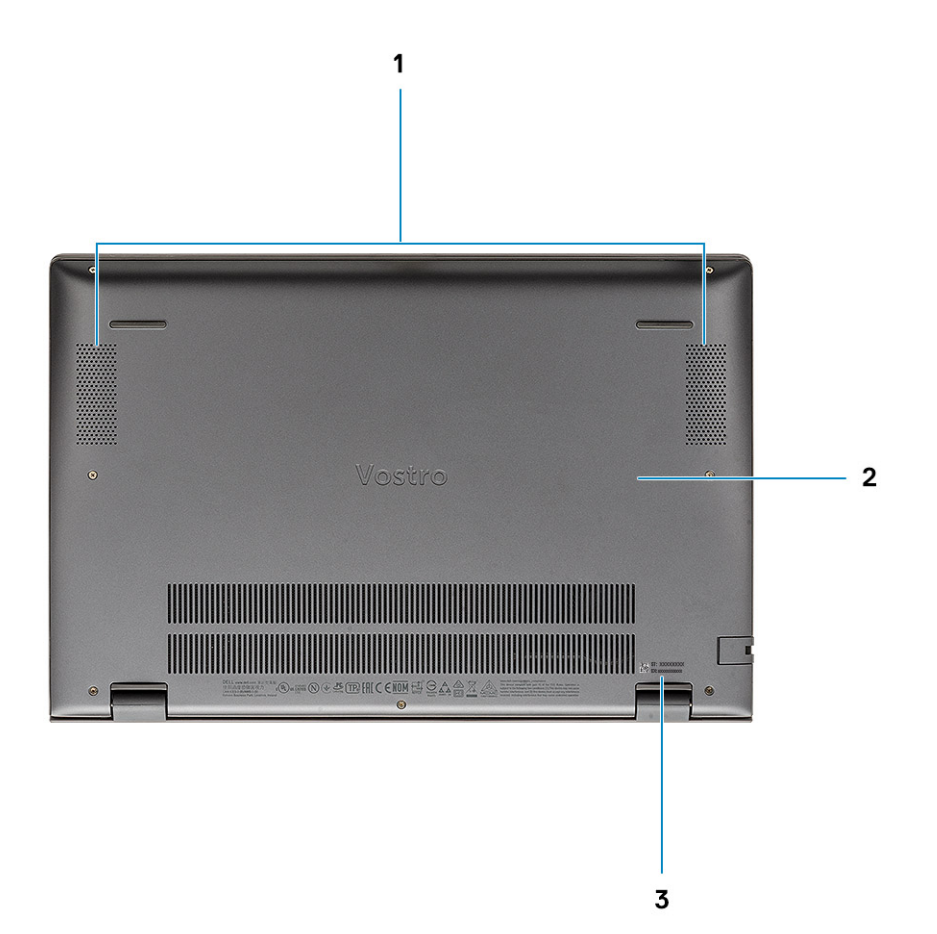

- 1. Reproduktory
- 2. Spodný kryt
- 3. Etiketa servisného tagu

## Klávesové skratky

(i) POZNÁMKA: Znaky klávesnice sa môžu líšiť v závislosti od jazykovej konfigurácie klávesnice. Klávesy používané na skratky sú rovnaké pre všetky jazykové konfigurácie.

#### Tabuľka2. Zoznam klávesových skratiek

| Klávesy  | Popis                            |
|----------|----------------------------------|
| Fn + Esc | Prepínanie uzamknutia klávesu Fn |
| Fn + F1  | Stlmenie zvuku                   |
| Fn + F2  | Zníženie hlasitosti              |
| Fn + F3  | Zvýšenie hlasitosti              |
| Fn + F4  | Prehrávanie/pozastavenie         |
| Fn + F5  | Podsvietenie klávesnice          |

#### Tabuľka2. Zoznam klávesových skratiek (pokračovanie)

| Klávesy                | Popis                                                                            |
|------------------------|----------------------------------------------------------------------------------|
|                        | (j) POZNÁMKA: Funguje iba na zariadeniach vybavených klávesnicou s podsvietením. |
| Fn + F6                | Zníženie jasu obrazovky                                                          |
| Fn + F7                | Zvýšenie jasu obrazovky                                                          |
| Fn + F8                | Externá obrazovka                                                                |
| Fn + F10               | Vytvorenie snímky obrazovky                                                      |
| Fn + F11               | Domov                                                                            |
| Fn + F12               | Koniec                                                                           |
| Fn + pravý kláves Ctrl | Otvorenie ponuky aplikácie                                                       |

# Technické údaje systému

POZNÁMKA: Ponuka sa môže líšiť podľa regiónu. Nasledujúce technické údaje obsahujú len informácie, ktorých dodanie s počítačom je požadované zákonom. Viac informácií o konfigurácii vášho počítača nájdete v operačnom systéme Windows v časti Pomoc a technická podpora, kde máte možnosť zobraziť informácie o svojom počítači.

#### Témy:

- Procesory
- Čipová súprava
- Operačný systém
- Pamäť
- Skladovanie
- Porty a konektory
- Zvuk
- Video
- Kamera
- Komunikačné rozhrania
- Čítačka pamäťových kariet
- Napájací adaptér
- Batéria
- Rozmery a hmotnosť:
- Displej
- Klávesnica
- Dotyková plocha
- Snímač odtlačkov prstov (voliteľný)
- Zabezpečenie
- Bezpečnostný softvér
- Prostredie počítača

## Procesory

#### Tabuľka3. Procesory

| Popis               | Hodnoty                               |                                       |                                       |
|---------------------|---------------------------------------|---------------------------------------|---------------------------------------|
| Procesory           | Intel Core i3-1005G1<br>10. generácie | Intel Core i5-1035G1<br>10. generácie | Intel Core i7-1065G7<br>10. generácie |
| Príkon              | 15 W                                  | 15 W                                  | 15 W                                  |
| Počet jadier        | 2                                     | 4                                     | 4                                     |
| Počet vláken        | 4                                     | 8                                     | 8                                     |
| Rýchlosť            | Až do 3,4 GHz                         | Až do 3,60 GHz                        | Až do 3,90 GHz                        |
| Vyrovnávacia pamäť  | 4 MB                                  | 6 MB                                  | 8 MB                                  |
| Integrovaná grafika | Intel UHD Graphics                    | Intel UHD Graphics                    | Intel Iris Plus Graphics              |

# Čipová súprava

V nasledujúcej tabuľke uvádzame podrobnosti čipovej súprave vášho počítača Latitude 5320.

#### Tabuľka4. Čipová súprava

| Popis               | Hodnoty                                     |
|---------------------|---------------------------------------------|
| Čipová súprava      | Integrovaná                                 |
| Procesor            | Procesory Intel Core i3/i5/i7 10. generácie |
| Šírka zbernice DRAM | 64 bitov                                    |
| Flash EPROM         | 16 MB + 8 MB                                |
| Zbernica PCle       | Až po 3. generáciu                          |

## Operačný systém

Váš počítač Vostro 5401 podporuje tieto operačné systémy:

- Windows 10 Professional (64-bitová verzia)
- Windows 10 Home (64-bitová verzia)
- Ubuntu 18.04

## Pamäť

#### Tabuľka5. Technické údaje pamäte

| Popis                    | Hodnoty                                                                                                    |  |
|--------------------------|----------------------------------------------------------------------------------------------------|--|
| Sloty                    | Dva sloty na moduly SODIMM                                                                                                    |  |
| Тур                      | DDR4                                                                                                    |  |
| Rýchlosť                 | 3 200 MHz                                                                                                    |  |
| Maximálna pamäť          | 32 GB                                                                                                    |  |
| Minimálna pamäť          | 4 GB                                                                                                    |  |
| Podporované konfigurácie | <ul> <li>4 GB pamäte DDR4 3 200 MHz, 1x 4 GB</li> <li>8 GB pamäte DDR4 3 200 MHz, 2x 4 GB</li> <li>8 GB pamäte DDR4 3 200 MHz, 1x 8 GB</li> <li>12 GB pamäte DDR4 3 200 MHz, 1x 8 GB + 1x 4 GB</li> <li>16 GB pamäte DDR4 3 200 MHz, 2x 8 GB</li> <li>16 GB pamäte DDR4 3 200 MHz, 1x 16 GB</li> <li>32 GB pamäte DDR4 3 200 MHz, 2x 16 GB</li> </ul> |  |

### Skladovanie

Váš počítač podporuje jednu z nasledujúcich konfigurácií:

- 1 disk vo formáte M.2
- 2 disky vo formáte M.2

Primárny disk vášho počítača závisí od konkrétnej konfigurácie dátového úložiska. V počítačoch s dvomi diskmi formátu M.2 je primárnym diskom disk SSD v slote M.2 č. 1.

#### Tabuľka6. Technické údaje úložiska

| Typ úložiska                     | Typ rozhrania | Kapacita                    |
|----------------------------------|---------------|-----------------------------|
| Disk SSD M.2 2230 PCIe NVMe      | PCle NVMe     | 128 GB, 256 GB a 512 GB     |
| Disk SSD M.2 2280 PCIe NVMe      | PCle NVMe     | 256 GB, 512 GB, 1 TB a 2 TB |
| Disk SSD M.2 2280 PCIe QLC NVMe  | PCle NVMe     | 512 GB                      |
| Intel Optane M.2 2280, PCIe NVMe | PCle NVMe     | 512 GB                      |

## Porty a konektory

#### Tabuľka7. Externé porty a konektory

| Popis                                | Hodnoty                                                                                                    |
|--------------------------------------|----------------------------------------------------------------------------------------------------|
| Externé:                             |                                                                                                    |
| Sieť                                 | 1 port RJ-45                                                                                                    |
| USB                                  | <ul> <li>1 port USB 3.2 Gen 1 Type-C s alternatívnym režimom portu<br/>DisplayPort/funkciou napájania</li> <li>2 porty USB 3.2 Gen 1 Type-A</li> </ul> |
| Zvuk                                 | 1 univerzálny zvukový konektor                                                                                                    |
| Video                                | Jeden port HDMI 1.4b                                                                                                    |
| Čítačka pamäťových kariet            | 1 čítačka kariet microSD                                                                                                    |
| Port na pripojenie dokovacej stanice | Nepodporované                                                                                                    |
| Port pre napájací adaptér            | 1 vstupný port napájania                                                                                                    |
| Zabezpečenie                         | Jeden slot na klinový zámok                                                                                                    |

#### Tabuľka8. Interné porty a konektory

| Popis    | Hodnoty                                                                                                    |
|----------|----------------------------------------------------------------------------------------------------|
| Interné: |                                                                                                    |
| M.2      | <ul> <li>Jeden slot M.2 2230 na kombinovanú kartu Wi-Fi a Bluetooth</li> <li>1 slot M.2 2230/2280 na disk SSD/pamäť Intel Optane</li> <li>1 slot M.2 2280 na disk SSD/pamäť Intel Optane</li> <li>(i) POZNÁMKA: Viac informácií o vlastnostiach jednotlivých typoch kariet formátu M.2 nájdete v nasledujúcom článku databázy poznatkov: SLN301626.</li> </ul> |

## Zvuk

#### Tabuľka9. Technické údaje o zvukových zariadeniach

| Popis                               |         | Hodnoty                                 |
|-------------------------------------|---------|-----------------------------------------|
| Radič                               |         | Realtek ALC3204                         |
| Stereo konverzia                    |         | Podporované                             |
| Vnútorné rozhranie                  |         | Zvuková karta s vysokým rozlíšením      |
| Externé rozhranie                   |         | Univerzálny zvukový konektor            |
| Reproduktory                        |         | Dva                                     |
| Interný zosilňovač pre reproduktory |         | Podporované (integrovaný zvukový kodek) |
| Externé ovládanie hlasitosti        |         | Klávesové skratky na klávesnici         |
| Výstup reproduktora:                |         |                                         |
|                                     | Priemer | 2 W                                     |
|                                     | Špička  | 2,5 W                                   |
| Výstup basového reproduktora        |         | Nepodporované                           |
| Mikrofón                            |         | Duálne mikrofóny                        |

## Video

#### Tabuľka10. Technické údaje samostatnej grafickej karty

| Samostatná grafika   |                |            |
|----------------------|----------------|------------|
| Radič                | Veľkosť pamäte | Typ pamäte |
| NVIDIA GeForce MX330 | 2 GB           | GDDR5      |

#### Tabuľka11. Technické údaje integrovanej grafickej karty

| Integrovaná grafika      |                          |                                |  |
|--------------------------|--------------------------|--------------------------------|--|
| Radič                    | Veľkosť pamäte           | Procesor                       |  |
| Intel UHD Graphics       | Zdieľaná systémová pamäť | Intel Core i3/i5 10. generácie |  |
| Intel Iris Plus Graphics | Zdieľaná systémová pamäť | Intel Core i7 10. generácie    |  |

### Kamera

#### Tabuľka12. Technické údaje kamery

| Popis        | Hodnoty                         |
|--------------|---------------------------------|
| Počet kamier | jeden                           |
| Тур          | Kamera RGB s vysokým rozlíšením |

#### Tabuľka12. Technické údaje kamery (pokračovanie)

| Popis                      |            | Hodnoty                       |
|----------------------------|------------|-------------------------------|
| Umiestnenie                |            | Predná kamera                 |
| Typ snímača                |            | Technológia CMOS              |
| Rozlíšenie:                |            |                               |
|                            | Fotografia | 0,92 megapixela               |
|                            | Video      | 1 280 x 720 (HD) pri 30 sn./s |
| Diagonálny pozorovací uhol |            | 74,90 stupňov                 |

## Komunikačné rozhrania

### Ethernet

#### Tabuľka13. Technické údaje ethernetového sieťového pripojenia

| Popis              | Hodnoty           |
|--------------------|-------------------|
| Číslo modelu       | RTL8111           |
| Prenosová rýchlosť | 10/100/1 000 Mb/s |

### Bezdrôtový modul

#### Tabuľka14. Technické údaje bezdrôtového modulu

| Popis                                | Hodnoty                                                                                                 |                                                                                                    |                                                                                   |
|--------------------------------------|----------------------------------------------------------------------------------------------------|----------------------------------------------------------------------------------------------------|-----------------------------------------------------------------------------------|
| Číslo modelu                         | Intel 9462                                                                                              | Intel AX201                                                                                                    | Qualcomm QCA61x4A<br>(DW1820)                                                     |
| Prenosová rýchlosť                   | Až do 433 Mb/s                                                                                          | Až do 2 400 Mb/s                                                                                                    | Až do 867 Mb/s                                                                    |
| Podporované frekvenčné pásma         | 2,4 GHz/5 GHz                                                                                           | 2,4 GHz/5 GHz                                                                                                    | 2,4 GHz/5 GHz                                                                     |
| Štandardy bezdrôtovej<br>komunikácie | <ul> <li>WiFi 802.11a/b/g</li> <li>Wi-Fi 4 (Wi-Fi 802.11n)</li> <li>Wi-Fi 5 (Wi-Fi 802.11ac)</li> </ul> | <ul> <li>WiFi 802.11a/b/g</li> <li>Wi-Fi 4 (WiFi 802.11n)</li> <li>Wi-Fi 5 (WiFi 802.11ac)</li> <li>Wi-Fi 6 (WiFi 802.11ax)</li> </ul> | <ul> <li>WiFi 802.11a/b/g</li> <li>WiFi 802.11n</li> <li>WiFi 802.11ac</li> </ul> |
| Šifrovanie                           | <ul> <li>64 bitov/128 bitov WEP</li> <li>AES-CCMP</li> <li>TKIP</li> </ul>                              | <ul> <li>64 bitov/128 bitov WEP</li> <li>AES-CCMP</li> <li>TKIP</li> </ul>                                                             | <ul> <li>64 bitov/128 bitov WEP</li> <li>AES-CCMP</li> <li>TKIP</li> </ul>        |
| Bluetooth                            | Bluetooth 5.0                                                                                           | Bluetooth 5.1                                                                                                    | Bluetooth 5.0                                                                     |

# Čítačka pamäťových kariet

#### Tabuľka15. Technické údaje čítačky pamäťových kariet

| Popis             | Hodnoty                        |
|-------------------|--------------------------------|
| Тур               | Jedna zásuvka na kartu microSD |
| Podporované karty | Secure Digital (SD)            |

## Napájací adaptér

#### Tabuľka16. Technické údaje napájacieho adaptéra

| Popis                     |   | Hodn                               | oty                                |
|---------------------------|---|------------------------------------|------------------------------------|
| Тур                       |   | 45 W                               | 65 W                               |
| Priemer (konektor         | ) | 4,50 mm +/-1 mm x 2,90 mm +/-1 mm  | 4,50 mm +/-1 mm x 2,90 mm +/-1 mm  |
| Vstupné napätie           |   | 100 VAC x 240 VAC                  | 100 VAC x 240 VAC                  |
| Vstupná frekvencia        |   | 50 Hz x 60 Hz                      | 50 Hz x 60 Hz                      |
| Vstupný prúd (maximálny)  |   | 1,30 A                             | 1,6 A/1,7 A                        |
| Výstupný prúd (trvalý)    |   | 2,31 A                             | 3,34 A                             |
| Menovité výstupné napätie |   | 19,50 VDC                          | 19,50 VDC                          |
| Teplotný rozsah:          |   |                                    |                                    |
| V prevádzke               | 9 | 0 °C až 40 °C (32 °F až 104 °F)    | 0 °C až 40 °C (32 °F až 104 °F)    |
| Skladovanie               |   | –40 °C až 70 °C (–40 °F až 158 °F) | –40 °C až 70 °C (–40 °F až 158 °F) |

## Batéria

#### Tabuľka17. Technické údaje o batérii

| Popis                |  | Hodnoty                                                 |                                                          |
|----------------------|--|---------------------------------------------------------|----------------------------------------------------------|
| Тур                  |  | 3-článková 40 Wh inteligentná lítiovo-iónová<br>batéria | 4-článková 53 Wh inteligentná lítiovo-<br>iónová batéria |
| Napätie              |  | 11,25 VDC                                               | 15 VDC                                                   |
| Hmotnosť (maximálna) |  | 0,18 kg                                                 | 0,235 kg                                                 |
| Rozmery:             |  |                                                         |                                                          |
| Výška                |  | 5,75 mm                                                 | 5,75 mm                                                  |
| Šírka                |  | 184,10 mm                                               | 239,10 mm                                                |
| Hĺbka                |  | 90,73 mm                                                | 90,73 mm                                                 |
| Teplotný rozsah:     |  |                                                         |                                                          |

#### Tabuľka17. Technické údaje o batérii (pokračovanie)

| Popis                      |                 | Hodr                                                                                                    | loty                                                                                                    |  |
|----------------------------|-----------------|----------------------------------------------------------------------------------------------------|----------------------------------------------------------------------------------------------------|--|
|                            | V prevádzke     | 0 °C až 35 °C (32 °F až 95 °F)                                                                                                    | 0 °C až 35 °C (32 °F až 95 °F)                                                                                                    |  |
|                            | Dátové úložisko | –40 °C až 65 °C (–40 °F až 149 °F)                                                                                                    | –40 °C až 65 °C (–40 °F až 149 °F)                                                                                                    |  |
| Prevádzková doba           |                 | Mení sa v závislosti od prevádzkových<br>podmienok a za určitých podmienok sa môže<br>v prípade veľkých nárokov na odber výrazne<br>skrátiť.                                                                                                    | Mení sa v závislosti od prevádzkových<br>podmienok a za určitých podmienok sa<br>môže v prípade veľkých nárokov na odber<br>výrazne skrátiť.                                                                                                    |  |
| Nabíjacia doba (približná) |                 | <ul> <li>4 hodiny (pri vypnutom počítači)</li> <li>(i) POZNÁMKA: Majte pod kontrolou čas, trvanie, začiatok a ukončenie nabíjania, ako aj ďalšie aspekty nabíjania pomocou aplikácie Dell Power Manager. Viac informácií o aplikácii Dell Power Manager nájdete v časti Ja a môj Dell na webovej lokalite www.dell.com.</li> </ul> | <ul> <li>4 hodiny (pri vypnutom počítači)</li> <li>(i) POZNÁMKA: Majte pod kontrolou<br/>čas, trvanie, začiatok a ukončenie<br/>nabíjania, ako aj ďalšie aspekty nabíjania<br/>pomocou aplikácie Dell Power Manager.<br/>Viac informácií o aplikácii Dell Power<br/>Manager nájdete v časti <i>Ja a môj Dell</i><br/>na webovej lokalite www.dell.com.</li> </ul> |  |
| Gombíková batéria          |                 | 2032                                                                                                    | 2032                                                                                                    |  |
| Prevádzková doba           |                 | Mení sa v závislosti od prevádzkových<br>odmienok a za určitých podmienok sa môže<br>/ prípade veľkých nárokov na odber výrazne<br>skrátiť.                                                                                                    |                                                                                                    |  |

## Rozmery a hmotnosť:

#### Tabuľka18. Rozmery a hmotnosť:

| Р        | opis          | Hodnoty                                                                                                    |  |
|----------|---------------|----------------------------------------------------------------------------------------------------|--|
| V        | ýška:         |                                                                                                    |  |
|          | Predná strana | 16,74 mm (0,66")                                                                                                    |  |
|          | Zadná strana  | 17,90 mm (0,70")                                                                                                    |  |
| Š        | rka           | 321,30 mm (12,64")                                                                                                    |  |
| Hĺbka    |               | 216,20 mm (8,51")                                                                                                    |  |
| Hmotnosť |               | 1,41 kg (2,51 lb)<br>(i) POZNÁMKA: Hmotnosť vášho počítača závisí od objednanej<br>konfigurácie a výrobných odchýlok. |  |

## Displej

#### Tabuľka19. Technické údaje displeja

| Popis               | Hodnoty                                                         |                                                                 |
|---------------------|-----------------------------------------------------------------|-----------------------------------------------------------------|
| Тур                 | 14-palcová obrazovka s rozlíšením Full High<br>Definition (FHD) | 14-palcová obrazovka s rozlíšením Full High<br>Definition (FHD) |
| Technológia panelov | Široký pozorovací uhol (WVA)                                    | Široký pozorovací uhol (WVA)                                    |

| Popis                        |                     | Hodnoty            |                        |  |
|------------------------------|---------------------|--------------------|------------------------|--|
| Jas (typické)                | 1                   | 220 nitov          | 300 nitov              |  |
| Rozmery (ak                  | tívna oblasť):      |                    |                        |  |
|                              | Výška               | 173,99 mm (6,85")  | 173,99 mm (6,85")      |  |
|                              | Šírka               | 309,35 mm (12,18") | 309,35 mm (12,18")     |  |
|                              | Uhlopriečka         | 14-palcový         | 14-palcový             |  |
| Natívne rozlí                | šenie               | 1 920 x 1 080      | 1 920 x 1 080          |  |
| Počet megar                  | Dixlov              | 2,0736             | 2,0736                 |  |
| Farebný rozs                 | ah                  | 45 % NTSC          | 72 % NTSC              |  |
| Počet pixlov na palec (PPI)  |                     | 157 ppi            | 157 ppi                |  |
| Pomer kontrastu (min)        |                     | 500 : 1            | 600 : 1                |  |
| Čas odozvy (                 | (maximálny)         | 35 ms              | 35 ms                  |  |
| Obnovovacia frekvencia       |                     | 60 Hz              | 60 Hz                  |  |
| Horizontálny pozorovací uhol |                     | 80 +/- stupňov     | 80 stupňov (minimálne) |  |
| Vertikálny pozorovací uhol   |                     | 80 +/- stupňov     | 80 stupňov (minimálne) |  |
| Rozstup pixlov               |                     | 0,161 x 0,161 mm   | 0,161 x 0,161 mm       |  |
| Príkon (maximálny)           |                     | 3,5 W              | 4,5 W                  |  |
| Antireflexný                 | proti lesklý povrch | Antireflexný       | Antireflexný           |  |
| Dotykové možnosti            |                     | Nie                | Nie                    |  |

## Klávesnica

#### Tabuľka20. Technické údaje klávesnice

| Popis        | Hodnoty                                                                                                    |
|--------------|----------------------------------------------------------------------------------------------------|
| Тур          | Štandardná klávesnica                                                                                                    |
| Rozloženie   | QWERTY                                                                                                    |
| Počet kláves | <ul> <li>Spojené štáty a Kanada: 81 klávesov</li> <li>Spojené kráľovstvo: 82 klávesov</li> <li>Japonsko: 85 klávesov</li> </ul> |
| Veľkosť      | X= vzdialenosť stredov klávesov 18,70 mm<br>Y = vzdialenosť stredov klávesov 18,05 mm                                           |

## Dotyková plocha

#### Tabuľka21. Technické údaje dotykového panela

| Popis       |           | Hodnoty        |
|-------------|-----------|----------------|
| Rozlíšenie: |           |                |
|             | Vodorovne | 3 438          |
|             | Zvislo    | 2 170          |
| Rozmery:    |           |                |
|             | Vodorovne | 115 mm (4,53") |
|             | Zvislo    | 70 mm (2,76")  |

### Gestá na dotykovom paneli

Viac informácií o gestách na dotykovom paneli v systéme Windows 10 nájdete v článku vedomostnej databázy spoločnosti Microsoft s číslom 4027871 na webovej lokalite support.microsoft.com.

## Snímač odtlačkov prstov (voliteľný)

#### Tabuľka22. Technické údaje snímača odtlačkov prstov

| Popis                     | Hodnoty           |
|---------------------------|-------------------|
| Technológia snímača       | Kapacitancia      |
| Rozlíšenie snímača        | 500 dpi           |
| Oblasť reagujúca na dotyk | 4,06 mm x 3,25 mm |
| Rozmery snímača v pixloch | 80 x 64           |

## Zabezpečenie

#### Tabuľka23. Technické údaje zabezpečenia

| Funkcie                           | Technické údaje                 |
|-----------------------------------|---------------------------------|
| Trusted Platform Module (TPM) 2.0 | Integrované na systémovej doske |
| Čítačka odtlačkov prstov          | Voliteľné                       |
| Slot na klinový zámok             | Standard                        |

## Bezpečnostný softvér

#### Tabuľka24. Parametre bezpečnostného softvéru

#### Technické údaje

McAfee Small Business Security, skúšobná verzia na 30 dní

#### Tabuľka24. Parametre bezpečnostného softvéru (pokračovanie)

| Technické údaje                                                                |
|--------------------------------------------------------------------------------|
| McAfee Small Business Security, predplatné na 12 mesiacov, digitálne doručenie |
| McAfee Small Business Security, predplatné na 24 mesiacov, digitálne doručenie |
| McAfee Small Business Security, predplatné na 36 mesiacov, digitálne doručenie |

## Prostredie počítača

Hladina vzduchom prenášaných kontaminantov: G1 v súlade s definíciou v norme ISA-S71.04-1985

#### Tabuľka25. Prostredie počítača

| Popis                         | V prevádzke                             | Skladovanie                                     |
|-------------------------------|-----------------------------------------|-------------------------------------------------|
| Teplotný rozsah               | 0 °C až 35 °C (32 °F až 95 °F)          | –40 °C až 65 °C (–40 °F až 149 °F)              |
| Relatívna vlhkosť (maximálna) | 10 % až 90 % (bez kondenzácie)          | 0% až 95% (bez kondenzácie)                     |
| Vibrácie (maximum)*           | 0,66 GRMS                               | 1,30 GRMS                                       |
| Náraz (maximálny)             | 110 G†                                  | 160 G†                                          |
| Nadmorská výška (maximálna)   | –15,2 až 3 048 m (4,64 až 5518,4 stopy) | –15,2 m až 10 668 m (4,64 až 19 234,4<br>stopy) |

\* Merané pri použití náhodného vibračného spektra, ktoré simuluje prostredie používateľa.

† Merané počas používania pevného disku s polovičným sínusovým impulzom s trvaním 2 ms.

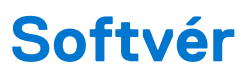

V tejto kapitole nájdete bližšie informácie o podporovaných operačných systémoch a pokyny na inštaláciu ovládačov.

#### Témy:

Stiahnutie ovládačov systému Windows

## Stiahnutie ovládačov systému Windows

- 1. Zapnite prenosný počítač.
- 2. Choďte na stránku Dell.com/support.
- 3. Kliknite na položku Podpora produktov, zadajte servisný tag svojho prenosného počítača a kliknite na ikonu Odoslať.
  - **POZNÁMKA:** Ak nemáte servisný tag, použite funkciu automatického rozpoznania produktu alebo vyhľadajte model svojho prenosného počítača manuálne.
- 4. Kliknite na prepojenie Ovládače a stiahnuteľné súbory.
- 5. Zvoľte operačný systém, ktorý máte nainštalovaný vo svojom prenosnom počítači.
- 6. Prechádzajte dole po stránke a vyberte ovládač, ktorý chcete nainštalovať.
- 7. Kliknutím na prepojenie Stiahnuť súbor stiahnite požadovaný ovládač pre svoj prenosný počítač.
- 8. Po dokončení preberania prejdite do priečinka, do ktorého ste uložili súbor s ovládačom.
- 9. Dvakrát kliknite na ikonu súboru s ovládačom a postupujte podľa pokynov na obrazovke.

# Nastavenie systému

## VAROVANIE: Ak nie ste veľmi skúsený používateľ počítača, nemeňte nastavenia systému BIOS. Niektoré zmeny môžu spôsobiť, že počítač nebude správne fungovať.

**POZNÁMKA:** Pred zmenou nastavení systému BIOS sa odporúča, aby ste si zapísali informácie na obrazovke programu nastavenia systému BIOS pre prípad ich použitia v budúcnosti.

Program nastavenia systému BIOS možno použiť na:

- získanie informácií o hardvéri nainštalovanom vo vašom počítači, napríklad o veľkosti pamäte RAM, kapacite pevného disku atď,
- zmenu informácií o konfigurácii systému,
- nastavenie alebo zmenu používateľských možností, napríklad používateľského hesla, typu nainštalovaného pevného disku, zapnutie alebo vypnutie základných zariadení a podobne.

#### Témy:

- Ponuka spúšťania systému
- Navigačné klávesy
- Sekvencia spúšťania
- Nastavenie systému BIOS
- Aktualizácia systému BIOS v systéme Windows
- Systémové heslo a heslo pre nastavenie

### Ponuka spúšťania systému

Po zobrazení loga Dell stlačte kláves <F12>, aby sa jednorazovo zobrazila ponuka spúšťania systému so zoznamom zariadení, z ktorých možno systém spustiť. V tejto ponuke nájdete aj možnosti diagnostiky a nastavenia systému BIOS. Zariadenia uvedené v ponuke spúšťania závisia od dostupných spúšťacích zariadení v systéme. Táto ponuka je užitočná, ak potrebujete zaviesť systém z konkrétneho zariadenia alebo spustiť diagnostiku systému. Použitím ponuky spúšťania sa nevykonajú žiadne zmeny v poradí spúšťania uloženom v systéme BIOS.

Máte tieto možnosti:

- Spúšťacie zariadenia UEFI:
  - Správca spúšťania systému Windows
  - Pevný disk s podporou rozhrania UEFI
  - NIC na doske (IPV4)
  - NIC na doske (IPV6)

#### • Úlohy pred spustením:

- Nastavenie systému BIOS
- Diagnostika
- Aktualizácia systému BIOS
- Obnovenie operačného systému SupportAssist
- Aktualizácia flash systému BIOS vzdialene
- Konfigurácia zariadenia

### Navigačné klávesy

(i) POZNÁMKA: Väčšina zmien, ktoré vykonáte v nástroji System Setup, sa zaznamená, no neprejaví, až kým nereštartujete systém.

Klávesy

#### Navigácia

Šípka nahor Prejde na predchádzajúce pole.

| Klávesy     | Navigácia                                                                                                    |  |
|-------------|----------------------------------------------------------------------------------------------------|--|
| Šípka nadol | Prejde na nasledujúce pole.                                                                                                    |  |
| Enter       | Vyberie hodnotu vo zvolenom poli (ak je to možné) alebo nasleduje prepojenie v poli.                                                                                                    |  |
| Medzerník   | Rozbalí alebo zbalí rozbaľovací zoznam, ak je k dispozícii.                                                                                                    |  |
| Karta       | Presunie kurzor do nasledujúcej oblasti.                                                                                                    |  |
| Kláves Esc  | Prejde na predchádzajúcu stránku, až kým sa nezobrazí hlavná obrazovka. Stlačením klávesu Esc na hlavnej<br>obrazovke sa zobrazí výzva na uloženie všetkých neuložených zmien a reštartovanie systému. |  |

## Sekvencia spúšťania

Možnosť Sekvencia spúšťania umožňuje ignorovať poradie spúšťacích zariadení nastavené v systéme BIOS a spúšťať systém z konkrétneho zariadenia (napríklad z optickej jednotky alebo pevného disku). Počas testu POST (Power-on Self Test), keď sa zobrazí logo Dell, môžete:

- Spustite program Nastavenie systému stlačením klávesu F2
- otvoriť ponuku na jednorazové zavedenie systému stlačením klávesu F12.

Ponuka na jednorazové spustenie systému zobrazí zariadenia, z ktorých je možné spustiť systém, a možnosť diagnostiky. Možnosti ponuky spúšťania systému sú:

- Vymeniteľná jednotka (ak je k dispozícii)
- Jednotka STXXXX

(i) POZNÁMKA: XXXX označuje číslo jednotky SATA.

- Optická jednotka (ak je k dispozícii)
- Pevný disk SATA (ak je k dispozícii)
- Diagnostika

(i) POZNÁMKA: Keď vyberiete možnosť Diagnostika, zobrazí sa obrazovka Diagnostika SupportAssist.

Obrazovka s postupnosťou spúšťania systému zobrazí aj možnosť prístupu k obrazovke programu Nastavenie systému.

## Nastavenie systému BIOS

POZNÁMKA: V závislosti od notebooku a v ňom nainštalovaných zariadení sa položky uvedené v tejto časti môžu zobrazovať, ale nemusia.

### Prehľad

#### Tabuľka26. Prehľad

| Možnosti             | Popis                                                                                                    |
|----------------------|----------------------------------------------------------------------------------------------------|
| Informácie o systéme | V tejto časti sú uvedené hlavné funkcie hardvéru počítača.                                                                                                    |
|                      | Máte tieto možnosti:                                                                                                    |
|                      | <ul> <li>Informácie o systéme</li> <li>Verzia systému BIOS</li> <li>Servisný tag</li> <li>Inventárny štítok</li> <li>Dátum výroby</li> <li>Dátum vlastníctva</li> <li>Kód expresného servisu</li> </ul> |
|                      | <ul> <li>Štítok vlastníctva</li> <li>Podpísaná aktualizácia firmvéru</li> <li>Batéria</li> </ul>                                                                                                    |

#### Tabuľka26. Prehľad

| Možnosti | Popis                                               |
|----------|-----------------------------------------------------|
|          | • Primary                                           |
|          | <ul> <li>Úroveň batérie</li> </ul>                  |
|          | <ul> <li>Stav batérie</li> </ul>                    |
|          | ∘ Stav                                              |
|          | <ul> <li>Napájací adaptér</li> </ul>                |
|          | Informácie o procesore                              |
|          | <ul> <li>Typ procesora</li> </ul>                   |
|          | <ul> <li>Maximálna taktovacia frekvencia</li> </ul> |
|          | <ul> <li>Minimálna taktovacia frekvencia</li> </ul> |
|          | <ul> <li>Aktuálna taktovacia frekvencia</li> </ul>  |
|          | <ul> <li>Počet jadier</li> </ul>                    |
|          | <ul> <li>Identifikácia procesora</li> </ul>         |
|          | <ul> <li>Vyrovnávacia pamäť procesora L2</li> </ul> |
|          | <ul> <li>Vyrovnávacia pamäť procesora L3</li> </ul> |
|          | <ul> <li>Verzia mikrokódu</li> </ul>                |
|          | <ul> <li>Intel Hyper-Threading Capable</li> </ul>   |
|          | <ul> <li>64-bitová technológia</li> </ul>           |
|          | <ul> <li>Konfigurácia pamäte</li> </ul>             |
|          | <ul> <li>Nainštalovaná pamäť</li> </ul>             |
|          | <ul> <li>Dostupná pamäť</li> </ul>                  |
|          | <ul> <li>Rýchlosť pamäte</li> </ul>                 |
|          | <ul> <li>Režim kanálov pamäte</li> </ul>            |
|          | <ul> <li>Technológia pamäte</li> </ul>              |
|          | <ul> <li>DIMM_Slot 1</li> </ul>                     |
|          | <ul> <li>DIMM_Slot 2</li> </ul>                     |
|          | Informácie o zariadení                              |
|          | <ul> <li>Typ panela</li> </ul>                      |
|          | <ul> <li>Radič videa</li> </ul>                     |
|          | <ul> <li>Pamäť videa</li> </ul>                     |
|          | <ul> <li>Zariadenie Wi-Fi</li> </ul>                |
|          | Natívne rozlíšenie                                  |
|          | <ul> <li>Verzia systému BIOS videa</li> </ul>       |
|          | Radič zvuku                                         |
|          | • Zariadenie Bluetooth                              |
|          | Adresa LOM MAC                                      |
|          | ○ Kaaic Viaea dGPU                                  |

### Konfigurácia spúšťania

#### Tabuľka27. Konfigurácia spúšťania

| Možnosti            | Popis                                                                              |
|---------------------|------------------------------------------------------------------------------------|
| Sekvencia spúšťania | Umožňuje zmeniť poradie, v akom počítač hľadá operačný systém.                     |
|                     | Máte tieto možnosti:                                                               |
|                     | Správca spúšťania systému Windows                                                  |
|                     | <ul> <li>Pevný disk s podporou rozhrania UEFI</li> </ul>                           |
|                     | NIC na doske (IPV4)                                                                |
|                     | NIC na doske (IPV6)                                                                |
|                     | (j <b>POZNÁMKA:</b> Táto platforma nepodporuje spúšťanie systému v staršom režime. |

#### Tabuľka27. Konfigurácia spúšťania (pokračovanie)

| Možnosti                           | Popis                                                                                                    |
|------------------------------------|----------------------------------------------------------------------------------------------------|
| Bezpečné spúšťanie systému         | Funkcia Bezpečné spúšťanie zabezpečuje, aby sa na spustenie<br>systému používal iba overený softvér.                                                                                                    |
|                                    | <b>Povoliť bezpečné spúšťanie</b> – táto možnosť je predvolene zakázaná.                                                                                                    |
|                                    | (i) POZNÁMKA: Ak chcete zapnúť funkciu Povoliť bezpečné<br>spúšťanie, systém musí byť v režime spúšťania UEFI.                                                                                                    |
| Režim bezpečného spúšťania systému | Umožňuje prejsť do režimu bezpečného zavádzania systému<br>a upraviť správanie v tomto režime a povoliť overovanie podpisov<br>ovládačov UEFI.                                                                                                    |
|                                    | <ul> <li>Máte tieto možnosti:</li> <li>Režim Nasadené – toto je predvolené nastavenie.</li> <li>Režim kontroly</li> </ul>                                                                                                    |
| Odborná správa kľúčov              | Umožňuje vám zapnúť alebo vypnúť správu expertných kľúčov.<br><b>Povoliť vlastný režim</b> – táto možnosť je predvolene zakázaná.<br>Možnosti vlastného režimu správy kľúčov sú tieto:<br>• <b>PK</b> – táto možnosť je predvolene povolená.<br>• <b>KEK</b><br>• <b>db</b><br>• <b>db</b> |

### Integrované zariadenia

#### Tabuľka28. Možnosti integrovaných zariadení

| Možnosti         | Popis                                                                                                    |
|------------------|----------------------------------------------------------------------------------------------------|
| Dátum/čas        | Umožňuje nastaviť dátum a čas. Zmeny systémového dátumu a času sa<br>prejavia okamžite.                                                                                    |
| Kamera           | Umožňuje povoliť alebo zakázať kameru.                                                                                                    |
|                  | Povoliť kameru – táto možnosť je predvolene povolená.                                                                                                    |
| Zvuk             | Umožňuje vypnúť všetky integrované zvukové zariadenia. Možnosť<br><b>Povoliť zvuk</b> je v predvolenom nastavení označená.                                                 |
|                  | Umožňuje vám povoliť alebo zakázať integrované zvukové zariadenia<br>alebo samostatne mikrofón a reproduktor. Možnosť Povoliť zvuk je v<br>predvolenom nastavení označená. |
|                  | Máte tieto možnosti:                                                                                                    |
|                  | Povoliť mikrofón                                                                                                    |
|                  | Povolit interný reproduktor                                                                                                    |
| Konfigurácia USB | Umožňuje povoliť alebo zakázať konfiguráciu interného alebo<br>integrovaného rozhrania USB.                                                                                |
|                  | Máte tieto možnosti:                                                                                                    |
|                  | <ul> <li>Povoliť podporu spúšťania systému cez USB</li> <li>Povoliť externý port USB</li> </ul>                                                                            |
|                  | V predvolenom nastavení sú povolené všetky možnosti.                                                                                                    |

### Dátové úložisko

#### Tabuľka29. Dostupné úložiská

| Možnosti            | Popis                                                                                                    |
|---------------------|----------------------------------------------------------------------------------------------------|
| Prevádzka SATA      | Umožňuje konfigurovať prevádzkový režim integrovaného radiča<br>pevného disku SATA.                                                                                                    |
|                     | Máte tieto možnosti:                                                                                                    |
|                     | <ul> <li>Zakázané</li> <li>AHCI</li> <li>RAID zapnuté – možnosť RAID zapnuté je predvolene povolená.</li> <li>(i) POZNÁMKA: Rozhranie SATA je nakonfigurované tak, aby podporovalo režim RAID.</li> </ul>                                                                                     |
| Rozhranie ukladania | Umožňuje povoliť alebo zakázať rôzne jednotky na doske.                                                                                                    |
|                     | Máte tieto možnosti:                                                                                                    |
|                     | <ul><li>M.2 PCIe SSD-1</li><li>M.2 PCIe SSD-0</li></ul>                                                                                                    |
|                     | V predvolenom nastavení sú povolené všetky možnosti.                                                                                                    |
| Hlásenia SMART      | Toto pole riadi, či budú chyby pevného disku pre integrované<br>diskové jednotky hlásené počas spustenia systému. Táto technológia je<br>súčasťou špecifikácie SMART (Self-Monitoring Analysis and Reporting<br>Technology). Možnosť <b>Povoliť hlásenia SMART</b> je predvolene<br>zakázaná. |
| Informácie od disku | Uvádza informácie o type jednotky a zariadení.                                                                                                    |

### Obrazovka

#### Tabuľka30. Možnosti zobrazovania

| Možnosti               | Popis                                                                                                    |
|------------------------|----------------------------------------------------------------------------------------------------|
| Jas obrazovky          | Umožňuje nastaviť jas obrazovky, keď je počítač napájaný z batérie,<br>a keď je napájaný zo siete.                                                             |
|                        | Máte tieto možnosti:                                                                                                    |
|                        | <ul> <li>Jas pri napájaní z batérie – predvolene nastavená hodnota je 50.</li> <li>Jas pri napájaní zo siete – predvolene nastavená hodnota je 100.</li> </ul> |
| Logo na celú obrazovku | Umožňuje zobraziť logo na celú obrazovku, ak sa rozlíšenie zvoleného<br>obrázka zhoduje s rozlíšením obrazovky.<br>Táto možnosť je prodvolono zakázaná         |
|                        |                                                                                                    |

### Možnosti pripojenia

#### Tabuľka31. Pripojenie

| Možnosti              | Popis                                                                                                    |
|-----------------------|----------------------------------------------------------------------------------------------------|
| Integrovaná karta NIC | Umožňuje ovládať nastavenie integrovaného radiča siete LAN.<br>Umožňuje povoliť sieťovým funkciám používať v prostrediach pred<br>spustením operačného systému povolené sieťové karty počítača, ak<br>sú nainštalované a dostupné sieťové protokoly UEFI. |

#### Tabuľka31. Pripojenie (pokračovanie)

| Možnosti                          | Popis                                                                                                    |
|-----------------------------------|----------------------------------------------------------------------------------------------------|
|                                   | Máte tieto možnosti: <ul> <li>Zakázané</li> <li>Povolené</li> <li>Povolené s PXE – táto možnosť je predvolene povolená.</li> </ul>                                                                                                    |
| Povoliť bezdrôtové zariadenie     | Umožňuje povoliť alebo zakázať interné bezdrôtové zariadenia.<br>Máte tieto možnosti:<br>• WLAN<br>• Bluetooth<br>Obidve možnosti sú predvolene povolené.                                                                                                    |
| Povoliť sieťový zásobník pre UEFI | Umožňuje ovládať integrovaný radič siete LAN. Umožňuje povoliť<br>sieťovým funkciám používať v prostrediach pred spustením<br>operačného systému povolené sieťové karty počítača, ak sú<br>nainštalované a dostupné sieťové protokoly UEFI.<br><b>Povoliť sieťový zásobník pre UEFI</b> – táto možnosť je predvolene<br>povolená. |

### Správa napájania

#### Tabuľka32. Správa napájania

| Možnosti                                    | Popis                                                                                                    |  |
|---------------------------------------------|----------------------------------------------------------------------------------------------------|--|
| Konfigurácia batérie                        | Umožňuje nastaviť, aby počítač počas doby s najvyššou spotrebou energie využíval energiu z batérie.                                                                                                    |  |
|                                             | Máte tieto možnosti:<br>• Adaptívne – toto je predvolené nastavenie.<br>• Štandardné<br>• ExpressCharge<br>• Primárne napájanie zo siete<br>• Vlastné                                                                                                    |  |
|                                             | POZNÁMKA: Ak je vybratá možnosť Vlastné nabíjanie, môžete nakonfigurovať aj položky Začiatok vlastného nabíjania a Koniec vlastného nabíjania.                                                                                                    |  |
| Rozšírená konfigurácia                      | Táto možnosť umožňuje dosiahnuť čo najlepší stav batérie.                                                                                                    |  |
|                                             | Možnosť Povoliť režim Advanced Battery Charge je predvolene zakázaná.                                                                                                    |  |
|                                             | POZNÁMKA: Používateľ môže nabíjať batériu pomocou funkcie Začiatok dňa a Pracovné<br>obdobie.                                                                                                    |  |
|                                             | Možnosť <b>Pracovné obdobie</b> je predvolene zakázaná.                                                                                                    |  |
|                                             | Ak chcete, aby sa batéria nabila rýchlejšie, použite funkciu ExpressCharge.                                                                                                    |  |
| Posun času s najvyššou<br>spotrebou energie | Umožňuje nastaviť, aby počítač počas doby s najvyššou spotrebou energie využíval energiu z batérie.<br><b>Posun času s najvyššou spotrebou energie</b> – táto možnosť je predvolene zakázaná.<br><b>POZNÁMKA:</b> Používateľ má tieto možnosti:                                                                                                    |  |
|                                             | <ul> <li>V poli Úroveň batérie môže nastaviť úroveň batérie – min = 15, max = 100</li> <li>Pomocou polí Začiatok posunu času s najvyššou spotrebou energie, Koniec posunu času s najvyššou spotrebou energie a Začiatok nabíjania posunu času s najvyššou spotrebou energie môže zabrániť napájaniu z elektrickej siete v nastavených časoch počas dňa.</li> </ul> |  |

#### Tabuľka32. Správa napájania (pokračovanie)

| Možnosti                                  | Popis                                                                                                    |                                                                                                    |
|-------------------------------------------|----------------------------------------------------------------------------------------------------|----------------------------------------------------------------------------------------------------|
| Správa chladenia                          | Umožňuje nastaviť výk<br>ventilátormi a termore<br>Máte tieto možnosti:<br>• Optimalizované -<br>• Chladný<br>• Tichý<br>• Ultra výkon | xon systému, hlučnosť a teplotu, čomu bude prispôsobená intenzita chladenia<br>gulácie procesora.<br>- predvolene povolená hodnota                                                                                |
| Podpora prebudenia<br>prostredníctvom USB | Povoliť podporu<br>prebudenia<br>prostredníctvom<br>USB                                                                                | Umožňuje povoliť, aby zariadenia USB mohli prebúdzať systém z pohotovostného<br>režimu.<br>Možnosť <b>Enable USB Wake Support</b> je predvolene zakázaná.                                                         |
|                                           | Budenie na<br>dokovacej stanici<br>Dell s portom<br>USB-C                                                                              | Umožňuje povoliť, aby dokovacie stanice Dell s rozhraním USB-C mohli<br>prebúdzať počítač z pohotovostného režimu.                                                                                                |
|                                           | Možnosť <b>Prebudiť po</b>                                                                                                    | pripojení k dokovacej stanici Dell s rozhraním USB-C je predvolene povolená.                                                                                                    |
|                                           | (i) <b>POZNÁMKA:</b> Tie<br>pred prechodom d<br>energie batérie na                                                                     | to funkcie sú aktívne len vtedy, keď je k počítaču pripojený napájací adaptér. Ak<br>lo pohotovostného režimu odpojíte napájací adaptér, systém zastaví kvôli šetreniu<br>pájanie všetkých portov USB.            |
| Blokovanie spánku                         | Táto možnosť umožňu<br>Možnosť <b>Blokovanie</b>                                                                                       | je zablokovať prechod do stavu spánku (S3) v prostredí operačného systému.<br><b>spánku</b> je predvolene zakázaná.                                                                                               |
|                                           | POZNÁMKA: Kec<br>spánku. Technológ<br>nebude zobrazova                                                                                 | ď je možnosť Blokovanie spánku povolená, počítač nebude môcť prejsť do režimu<br>jia Intel Rapid Start sa vypne automaticky a v poli Operating System Power sa<br>rť nič, ak bola nakonfigurovaná hodnota Spánok. |
| Spínač veka displeja                      | Umožňuje zakázať pou                                                                                                    | užívanie spínača veka displeja.                                                                                                    |
|                                           | Máte tieto možnosti:                                                                                                    |                                                                                                    |
|                                           | <ul> <li>Povoliť spínač ve</li> <li>Zapnutie otvoren</li> </ul>                                                                        | <ul> <li>ka – toto je predvolené nastavenie.</li> <li>ním veka – toto je predvolené nastavenie.</li> </ul>                                                                                                    |
| Technológia Intel Speed<br>Shift          | Umožňuje povoliť alebo<br>je predvolene povolená<br>požadovaný výkon pro                                                               | o zakázať technológiu Intel Speed Shift. Možnosť <b>Technológia Intel Speed Shift</b><br>á. Ak túto možnosť povolíte, umožníte operačnému systému automaticky zvoliť<br>ocesora podľa zaťaženia.                  |

### Zabezpečenie

#### Tabuľka33. Zabezpečenie

| Možnosti             | Popis                                                          |  |
|----------------------|----------------------------------------------------------------|--|
| Zabezpečenie TPM 2.0 |                                                                |  |
|                      | Máte tieto možnosti:                                           |  |
|                      | • Zabezpečenie TPM 2. zapnuté – toto je predvolené nastavenie. |  |
|                      | Vynechať PPI pre príkazy povolenia                             |  |
|                      | <ul> <li>Vynechať PPI pre príkazy zakázania</li> </ul>         |  |
|                      | <ul> <li>Vynechať PPI pre príkazy vymazania</li> </ul>         |  |
|                      | • Povoliť atestáciu – toto je predvolené nastavenie.           |  |
|                      | • Povoliť ukladanie kľúčov – toto je predvolené nastavenie.    |  |
|                      | SHA-256 – toto je predvolené nastavenie.                       |  |

#### Tabuľka33. Zabezpečenie (pokračovanie)

| Možnosti                                        | Popis                                                                                                    |  |  |
|-------------------------------------------------|----------------------------------------------------------------------------------------------------|--|--|
|                                                 | <ul> <li>Vymazať</li> <li>Stav TPM – toto je predvolené nastavenie.</li> </ul>                                                                                                    |  |  |
| Rozšírenia Intel Software<br>Guard              | Poskytuje zabezpečené prostredie na spúšťanie kódu/ukladanie citlivých informácií v kontexte hlavného<br>operačného systému a nastavuje veľkosť pamäte vyhradenej pre enklávy rozšírenia.                                   |  |  |
|                                                 | Intel SGX                                                                                                    |  |  |
|                                                 | Máte tieto možnosti:                                                                                                    |  |  |
|                                                 | • Zakázané                                                                                                    |  |  |
|                                                 | <ul> <li>Povolené</li> <li>Riadené softvérom – táto možnosť je predvolene povolená.</li> </ul>                                                                                                    |  |  |
| SMM Security Mitigation                         | Umožňuje povoliť alebo zakázať dodatočnú ochranu UEFI prostredníctvom nástroja SMM Security<br>Mitigation.                                                                                                    |  |  |
|                                                 | SMM Security Mitigation – táto možnosť je predvolene povolená.                                                                                                    |  |  |
| Vymazanie údajov pri<br>ďalšom spustení systému | Povoľuje systému BIOS naplánovať pri najbližšom reštartovaní počítača spustenie cyklu odstraňovania<br>údajov z ukladacích zariadení, ktoré sú pripojené k základnej doske.                                                 |  |  |
|                                                 | Spustiť odstraňovanie údajov – táto možnosť je predvolene zakázaná.                                                                                                    |  |  |
|                                                 | (j) POZNÁMKA: Funkcia bezpečného odstránenia slúži na špeciálne vymazanie údajov, po ktorom ich už nebude možné obnoviť.                                                                                                    |  |  |
| Absolute                                        | Toto pole umožňuje povoliť, zakázať alebo natrvalo zakázať v systéme BIOS rozhranie modulu voliteľnej<br>služby Absolute Persistence Module od firmy Absolute® Software.                                                    |  |  |
|                                                 | Máte tieto možnosti:                                                                                                    |  |  |
|                                                 | Povoliť Absolute – táto možnosť je predvolene povolená.                                                                                                    |  |  |
|                                                 | <ul> <li>Zakazat Absolute</li> <li>Natrvalo zakázať Absolute</li> </ul>                                                                                                    |  |  |
| Možnosti zabezpečenia<br>cesty spúšťania UEFI   | Umožňuje ovládať, či systém pri spúšťaní v režime UEFI zo zadanej cesty k zariadeniu z ponuky<br>jednorazového spustenia systému, ktorú otvára kláves F12, vyzve používateľa na zadanie hesla správcu<br>(ak je nastavené). |  |  |
|                                                 | Máte tieto možnosti:                                                                                                    |  |  |
|                                                 | • Nikdy                                                                                                    |  |  |
|                                                 | <ul> <li>vzay</li> <li>Vždy okrem interného HDD – táto možnosť je predvolene povolená.</li> <li>Vždy okrem interného HDD a PXE</li> </ul>                                                                                   |  |  |
|                                                 |                                                                                                    |  |  |

### Heslo

#### Tabuľka34. Zabezpečenie

| Možnosti      | Popis                                                                                                    |
|---------------|----------------------------------------------------------------------------------------------------|
| Heslo správcu | Umožňuje nastaviť, zmeniť alebo odstrániť heslo správcu (admin).                                                                                                    |
|               | Položky na nastavenie hesla:                                                                                                    |
|               | <ul><li>Zadať staré heslo:</li><li>Zadať nové heslo:</li></ul>                                                                                                    |
|               | Po zadaní nového hesla stlačte kláves <b>Enter</b> a opätovným stlačením klávesu <b>Enter</b> ho potvrďte.                                                                                                    |
|               | () POZNÁMKA: Odstránením hesla správcu sa odstráni aj systémové heslo (ak je nastavené). Preto nie je možné nastaviť heslo správcu v prípade, ak je nastavené systémové heslo. Ak teda chcete používať nielen heslo správcu, ale aj systémové heslo, ako prvé musíte nastaviť heslo správcu. |

#### Tabuľka34. Zabezpečenie (pokračovanie)

| Možnosti                  | Popis                                                                                                    |                                                                                                    |
|---------------------------|----------------------------------------------------------------------------------------------------|----------------------------------------------------------------------------------------------------|
|                           | <b>OVERSIÓN POZNÁMKA:</b> Tento systém nepodporuje heslo pevného disku.                                                                                                    |                                                                                                    |
| Systémové heslo           | Umožňuje nastaviť, zmeniť alebo odstrániť systémové heslo.<br>Položky na nastavenie hesla:<br>• Zadať staré heslo:<br>• Zadať nové heslo:<br>Po zadaní nového hesla stlačte kláves Enter a opätovným stlačením klávesu Enter ho potvrďte. |                                                                                                    |
| Konfigurácia hesla        | Toto pole umožňuje k                                                                                                    | configuráciu hesla.                                                                                                    |
|                           | Veľké písmená                                                                                                    | Keď je toto pole povolené, systém bude vyžadovať, aby heslo obsahovalo aspoň<br>jedno veľké písmeno.                                                                               |
|                           | Malé písmená                                                                                                    | Keď je toto pole povolené, systém bude vyžadovať, aby heslo obsahovalo aspoň<br>jedno malé písmeno.                                                                                |
|                           | Číslica                                                                                                    | Keď je toto pole povolené, systém bude vyžadovať, aby heslo obsahovalo aspoň<br>jednu číslicu.                                                                                     |
|                           | Špeciálny znak                                                                                                    | Keď je toto pole povolené, systém bude vyžadovať, aby heslo obsahovalo aspoň<br>jeden špeciálny znak.                                                                              |
|                           | (i) <b>POZNÁMKA:</b> Tie                                                                                                    | eto možnosti sú predvolene zakázané.                                                                                                    |
|                           | Minimálny počet<br>znakov                                                                                                    | Umožňuje nastaviť povolený počet znakov hesla. Min = 4                                                                                                    |
| Vynechanie hesla          | Umožňuje obísť výzvy na zadanie systémového hesla počas reštartu systému.<br>i POZNÁMKA: Tento systém nepodporuje heslo pevného disku.                                                                                                    |                                                                                                    |
|                           |                                                                                                    |                                                                                                    |
|                           | Máte tieto možnosti:                                                                                                    |                                                                                                    |
|                           | <ul> <li>Zakázané – toto</li> <li>Vynechať pri reš</li> </ul>                                                                                                    | je predvolené nastavenie.<br><b>štartovaní</b>                                                                                                    |
| Zmeny hesla               | Toto pole umožňuje z                                                                                                    | zmeniť systémové heslo bez nutnosti zadať heslo správcu.                                                                                                    |
|                           | Povoliť zmeny hesla                                                                                                    | a nielen správcovi – táto možnosť je predvolene zakázaná.                                                                                                    |
|                           | (i) POZNÁMKA: Te                                                                                                    | ento systém nepodporuje heslo pevného disku.                                                                                                    |
| Uzamknutie nastavenia     | <ul> <li>Toto pole umožňuje správcovi určiť rozsah prístupu používateľa do nastavení systému BIOS.</li> <li>Povoliť uzamknutie nastavenia správcom – táto možnosť je predvolene zakázaná.</li> </ul>                                      |                                                                                                    |
| spraveoni                 |                                                                                                    |                                                                                                    |
|                           | <b>DOZNÁMKA:</b>                                                                                                    |                                                                                                    |
|                           | <ul> <li>Ak je nastave<br/>povolená, pou<br/>bez zadania h</li> </ul>                                                                                                    | ne heslo správcu a možnosť <b>Povoliť uzamknutie nastavenia správcom</b> je<br>užívateľ nemôže zobraziť nastavenia systému BIOS (stlačením klávesu F2 alebo F12)<br>nesla správcu. |
|                           | <ul> <li>Ak je nastave<br/>zakázaná, por<br/>robenia zmier</li> </ul>                                                                                                    | né heslo správcu a možnosť <b>Povoliť uzamknutie nastavenia správcom</b> je<br>užívateľ môže zobraziť nastavenia systému BIOS, avšak iba v režime bez možnosti<br>n.               |
| Blokovanie hlavného hesla | Umožňuje zakázať po                                                                                                    | odporu hlavného hesla.                                                                                                    |
|                           | Povoliť blokovanie                                                                                                    | <b>hlavného hesla</b> – táto možnosť je predvolene zakázaná.                                                                                                    |
|                           | (i) <b>POZNÁMKA:</b> Te                                                                                                    | ento systém nepodporuje heslo pevného disku.                                                                                                    |

### Aktualizácia a obnovenie

#### Tabuľka35. Aktualizácia a obnovenie

| Možnosti                                                                | Popis                                                                                                    |
|-------------------------------------------------------------------------|----------------------------------------------------------------------------------------------------|
| Aktualizácie firmvéru                                                   | Umožňuje aktualizovať systém BIOS prostredníctvom aktualizačných balíčkov UEFI.                                                                                                    |
| UEFI Capsule                                                            | Povoliť aktualizácie firmvéru prostredníctvom balíčkov UEFI Capsule – táto možnosť je<br>predvolene povolená.                                                                                                    |
| Obnovenie systému BIOS                                                  | Umožňuje obnoviť poškodený systém BIOS zo súboru na primárnom pevnom disku alebo jednotke USB.                                                                                                    |
| z pevneno disku                                                         | Obnovenie systému BIOS z pevného disku – táto možnosť je predvolene povolená.                                                                                                    |
|                                                                         | (j) <b>POZNÁMKA:</b> Obnovenie systému BIOS zo súboru na pevnom disku nie je možné, ak ide o jednotku s automatickým šifrovaním (SED).                                                                                |
| Prechod na staršiu verziu                                               | Umožňuje ovládať prechod na staršie verzie firmvéru systému BIOS.                                                                                                    |
| systèmu BIOS                                                            | Povoliť prechod na staršiu verziu systému BIOS – táto možnosť je predvolene povolená.                                                                                                    |
| Obnovenie operačného<br>systému SupportAssist                           | Umožňuje povoliť alebo zakázať postupnosť spúšťania pre nástroj SupportAssist OS Recovery pri určitých chybách systému.                                                                                               |
|                                                                         | Obnovenie operačného systému SupportAssist – táto možnosť je predvolene povolená.                                                                                                    |
|                                                                         | (j) POZNÁMKA: Ak je možnosť Obnovenie operačného systému SupportAssist zakázaná, je zakázaná celá automatická postupnosť spúšťania pre nástroj SupportAssist OS Recovery.                                             |
| BIOSConnect                                                             | Umožňuje obnoviť operačný systém pomocou cloudovej služby v prípade, keď sa hlavný operačný systém<br>nespustí ani po rovnakom alebo väčšom počte pokusov, ako je nastavený v časti Auto OS Recovery<br>Threshold.    |
|                                                                         | BIOSConnect – táto možnosť je predvolene povolená.                                                                                                    |
| Prahová hodnota pre<br>automatické obnovenie<br>OS nástrojom firmy Dell | Možnosť Auto OS Recovery Threshold riadi automatické spúšťanie nástrojov SupportAssist System<br>Resolution Console a Dell OS Recovery Tool.<br>Máte tieto možnosti:<br>• Nesvieti<br>• 1<br>• 2 – predvolená hodnota |
|                                                                         | • 3                                                                                                    |

### Správa systému

#### Tabuľka36. Správa systému

| Možnosti                           | Popis                                                                                                    |
|------------------------------------|----------------------------------------------------------------------------------------------------|
| Servisný tag                       | Zobrazí servisný tag počítača.                                                                                                    |
| Inventárny štítok                  | Inventárne číslo je 64-miestny kód, ktorý slúži správcom IT na identifikáciu zariadenia. Raz zadané<br>inventárne číslo sa už nedá zmeniť. |
| Správanie pri napájaní zo<br>siete | Umožňuje povoliť alebo zakázať automatické zapnutie počítača, pokiaľ je pripojený napájací adaptér.                                        |
|                                    | Prebudiť po pripojení k sieti                                                                                                    |
|                                    | Táto možnosť je v predvolenom nastavení zakázaná.                                                                                          |
| Čas automatického                  | Umožňuje povoliť, aby sa systém automaticky zapol v nastavených dňoch, resp. časoch.                                                       |
| Zapnutia                           | Máte tieto možnosti:                                                                                                    |

#### Tabuľka36. Správa systému (pokračovanie)

| Možnosti | Popis                                                                                                    |
|----------|----------------------------------------------------------------------------------------------------|
|          | <ul> <li>Zakázané – táto možnosť je predvolene zakázaná.</li> <li>Každý deň</li> <li>Dni počas týždňa</li> <li>Zvolené dni</li> </ul> |

### Klávesnica

#### Tabuľka37. Klávesnica

| Možnosti                                         | Popis                                                                                                    |
|--------------------------------------------------|----------------------------------------------------------------------------------------------------|
| Povoliť kontrolku                                | Umožňuje povoliť alebo zakázať funkciu Numlock po spustení systému.                                                         |
| Numlock                                          | Povoliť funkciu Numlock                                                                                                    |
|                                                  | Táto možnosť je v predvolenom nastavení povolená.                                                                           |
| Možnosti uzamknutia                              | Umožňuje zmeniť nastavenie funkčných klávesov.                                                                              |
| Klavesu Fn Lock                                  | Režim uzamknutia klávesu Fn                                                                                                 |
|                                                  | Táto možnosť je v predvolenom nastavení povolená.                                                                           |
|                                                  | Máte tieto možnosti:                                                                                                    |
|                                                  | Štandardný režim uzamknutia     Solum díanu požim uzamknutia                                                                |
|                                                  | • Sekundarny rezim uzamknutia – tato moznost je predvolene povolena.                                                        |
| Osvetlenie klávesnice                            | Umožňuje nastaviť pomocou klávesovej skratky <fn> + <f5> počas normálnej prevádzky systému osvetlenie klávesnice.</f5></fn> |
|                                                  | Máte tieto možnosti:                                                                                                    |
|                                                  | • Zakázané                                                                                                    |
|                                                  | Stimený jas     Jasná – táto možnosť je predvolene povolená                                                                 |
|                                                  |                                                                                                    |
|                                                  | POZNAMNA: Osvetlenie klavesnice je nastavene na nodnotu 100 %.                                                              |
| Čas vypršania                                    | Táto funkcia udáva časový limit podsvietenia klávesnice, keď je počítač napájaný zo siete.                                  |
| podsvietenia klavesnice<br>pri napájaní zo siete | Máte tieto možnosti:                                                                                                    |
|                                                  | • 5 sekúnd                                                                                                    |
|                                                  | <ul> <li>IU sekund – tato moznost je predvolene povolena.</li> <li>15 sekúnd</li> </ul>                                     |
|                                                  | • 30 sekúnd                                                                                                    |
|                                                  | • 1 minúta                                                                                                    |
|                                                  | • 5 minút<br>• 15 minút                                                                                                    |
|                                                  | • Nikdy                                                                                                    |
|                                                  | POZNÁMKA: Ak je zvolená možnosť Nikdy, počas napájania počítača z elektrickej siete bude<br>klávesnica podsvietená vždy.    |
|                                                  |                                                                                                    |
| Cas vypršania<br>podsvietenia klávesnice         | Táto funkcia definuje časový limit podsvietenia klávesnice, keď je systém napájaný iba batériou.                            |
| pri napájaní z batérie                           | Máte tieto možnosti:                                                                                                    |
|                                                  | <ul> <li>5 sekund</li> <li>10 sekúnd – táto možnosť je predvolene povolená.</li> </ul>                                      |
|                                                  | • 15 sekúnd                                                                                                    |
|                                                  | ● 30 sekúnd                                                                                                    |

#### Tabuľka37. Klávesnica (pokračovanie)

| Možnosti | Popis                                                                                                    |
|----------|----------------------------------------------------------------------------------------------------|
|          | <ul> <li>1 minúta</li> <li>5 minút</li> <li>15 minút</li> <li>Nikdy</li> <li>POZNÁMKA: Ak je zvolená možnosť Nikdy, počas napájania počítača z batérie bude klávesnica podsvietená vždy.</li> </ul> |

### Správanie pred spustením

#### Tabuľka38. Správanie pred spustením

| Výstrahy adaptéra Slúži na zobrazovanie výstražných blásení                                                                                  |                                                                                                    |
|----------------------------------------------------------------------------------------------------|----------------------------------------------------------------------------------------------------|
| kapacitou napájania.                                                                                                    | počas spúšťania systému, ak sú rozpoznané adaptéry s nízkou                                                                     |
| Povoliť výstrahy adaptéra – predvo                                                                                                    | ené nastavenie                                                                                                    |
| Upozornenia a chyby<br>Umožňuje nastaviť, aby sa spúšťanie systé<br>zobrazenia výzvy a čakania na vstup použ<br>správe systému.              | mu v prípade zistenia upozornení a chýb namiesto zastavenia,<br>vateľa iba pozastavilo. Táto funkcia je užitočná pri vzdialenej |
| Vyberte niektorú z nasledujúcich možností                                                                                                    |                                                                                                    |
| <ul> <li>Zobraziť upozornenia a chyby – pre</li> <li>Pri upozorneniach pokračovať ďale</li> <li>Pri upozorneniach a chybách pokra</li> </ul> | dvolené nastavenie<br>j<br>čovať ďalei                                                                                          |
| POZNÁMKA: Chyby s vážnym vplyvo<br>systému.                                                                                                  | m na chod systémového hardvéru vždy zastavia spúšťanie                                                                          |
| Výstrahy USB-C Umožňuje povoliť alebo zakázať zobrazova                                                                                      | nie výstrah spojených s dokom.                                                                                                  |
| Povoliť upozornenia týkajúce sa doku                                                                                                    | - predvolené nastavenie                                                                                                    |
| Fastboot Umožňuje nakonfigurovať rýchlosť spúšťac                                                                                            | ích procesov rozhrania UEFI.                                                                                                    |
| Vyberte niektorú z nasledujúcich možnosti                                                                                                    |                                                                                                    |
| Minimálne                                                                                                    |                                                                                                    |
| <ul> <li>Uplne – predvolené nastavenie</li> <li>Automatické</li> </ul>                                                                       |                                                                                                    |
| Predĺžený čas testu POST Umožňuje nakonfigurovať rýchlosť načítan                                                                            | a testu POST systému BIOS.                                                                                                    |
| Vyberte niektorú z nasledujúcich možnosti                                                                                                    |                                                                                                    |
| <ul> <li>0 sekúnd – predvolené nastavenie</li> <li>5 sekúnd</li> </ul>                                                                       |                                                                                                    |
| • 10 sekúnd                                                                                                    |                                                                                                    |
| Myš/dotykový panel Táto možnosť umožňuje nastaviť, ako má s                                                                                  | systém reagovať na vstupy z myši a dotykového panela.                                                                           |
| Vyberte niektorú z nasledujúcich možností                                                                                                    |                                                                                                    |
| Sériová myš     Muž azz DS (2)                                                                                                    |                                                                                                    |
| <ul> <li>Mys cez PS/2</li> <li>Dotykový panel a myš cez PS/2 – p</li> </ul>                                                                  | redvolené nastavenie                                                                                                    |

### Podpora virtualizácie

#### Tabuľka39. Podpora virtualizácie

| Možnosti                           | Popis                                                                                                    |
|------------------------------------|----------------------------------------------------------------------------------------------------|
| Intel Virtualization<br>Technology | Táto možnosť určuje, či môže systém bežať na hypervízore (VMM). Možnosť <b>Povoliť Intel</b><br>Virtualization Technology (VT) je predvolene povolená.                                                                                     |
| VT pre priamy I/O                  | Táto možnosť určuje, či môže systém využívať technológiu Virtualization Technology pre priamy I/O od firmy Intel, ktorá umožňuje virtualizáciu pre mapu pamäte I/O. Možnosť <b>Povoliť Intel VT pre priamy I/O</b> je predvolene povolená. |

### Výkon

#### Tabuľka40. Výkon

| Možnosti                          | Popis                                                                                                    |
|-----------------------------------|----------------------------------------------------------------------------------------------------|
| Podpora viacerých jadier          | <ul> <li>Toto pole špecifikuje, či má proces povolené jedno alebo všetky jadrá. Predvolene nastavená hodnota sú všetky jadrá procesora.</li> <li>Všetky jadrá – táto možnosť je predvolene povolená.</li> <li>1</li> <li>2</li> <li>3</li> </ul> |
| Intel SpeedStep                   | Umožňuje povoliť systému, aby dynamicky prispôsoboval napätie<br>procesora a frekvenciu jadier s cieľom znižovať spotrebu energie<br>a produkovanie tepla.<br><b>Povoliť Intel SpeedStep</b>                                                     |
|                                   | Táto možnosť je v predvolenom nastavení povolená.                                                                                                    |
| Riadenie stavov spánku procesora  | Umožňuje povoliť alebo zakázať, aby procesor využíval stavy<br>s nízkou spotrebou energie.                                                                                                    |
|                                   | Povoliť riadenie stavov spánku procesora                                                                                                    |
|                                   | Táto možnosť je v predvolenom nastavení povolená.                                                                                                    |
|                                   | Umožňuje povoliť systému, aby dynamicky detegoval vysoké<br>zaťaženie samostatnej grafickej karty a prispôsobil počas neho<br>parametre systému tak, aby dosahoval vyšší výkon.                                                                  |
|                                   | Povoliť adaptívne stavy spánku pre samostatnú grafickú<br>kartu                                                                                                    |
|                                   | Táto možnosť je v predvolenom nastavení povolená.                                                                                                    |
| Technológia Intel Turbo Boost     | Umožňuje povoliť alebo zakázať režim Intel TurboBoost procesora.                                                                                                    |
|                                   | Umožňuje povoliť technológiu Intel Turbo Boost                                                                                                    |
|                                   | Táto možnosť je v predvolenom nastavení povolená.                                                                                                    |
| Technológia Intel Hyper-Threading | Umožňuje povoliť alebo zakázať používanie technológie Hyper<br>Threading.                                                                                                    |
|                                   | Umožňuje povoliť technológiu Intel Hyper-Threading                                                                                                    |
|                                   | Táto možnosť je v predvolenom nastavení povolená.                                                                                                    |

### Systémové záznamy

#### Tabuľka41. Systémové záznamy

| Možnosti                  | Popis                                                                          |
|---------------------------|--------------------------------------------------------------------------------|
| Denník udalostí systému   | Umožňuje ponechať alebo vymazať denník udalostí systému BIOS.                  |
| BIOS                      | Vymazať denník udalostí systému BIOS.                                          |
|                           | Máte tieto možnosti:                                                           |
|                           | Ponechať – táto možnosť je predvolene povolená.                                |
|                           | • vymazat                                                                      |
| Denník udalostí spojených | Umožňuje ponechať alebo vymazať denník udalostí spojených s teplotou systému.  |
| s tepiotou systemu        | Vymazať denník udalostí spojených s teplotou systému                           |
|                           | Máte tieto možnosti:                                                           |
|                           | Ponechať – táto možnosť je predvolene povolená.                                |
|                           | • Vymazať                                                                      |
| Denník udalostí spojených | Umožňuje ponechať alebo vymazať denník udalostí spojených s napájaním systému. |
| s napajanim systemu       | Vymazať denník udalostí spojených s napájaním systému                          |
|                           | Máte tieto možnosti:                                                           |
|                           | Ponechať – táto možnosť je predvolene povolená.                                |
|                           | • Vymazať                                                                      |

## Aktualizácia systému BIOS v systéme Windows

Ak vymieňate systémovú dosku alebo je k dispozícii aktualizácia, odporúčame vám aktualizovať systém BIOS (program System Setup). Ak máte notebook, pred aktualizáciou systému BIOS skontrolujte, či je batéria plne nabitá a notebook je pripojený k zdroju napájania.

**POZNÁMKA:** Ak je zapnutá funkcia BitLocker, pred aktualizovaním systému BIOS ju musíte vypnúť a po dokončení aktualizácie znova zapnúť.

Viac informácií na túto tému nájdete v článku databázy poznatkov s názvom Ako povoliť alebo zakázať v systéme Windows nástroj BitLocker a modul TPM.

- 1. Reštartujte počítač.
- 2. Choďte na stránku Dell.com/support.
  - Zadajte Servisný tag alebo Kód expresného servisu a kliknite na tlačidlo Odoslať.
  - Kliknite na položku Rozpoznať môj počítač a postupujte podľa zobrazených pokynov.
- 3. Ak sa vám nepodarí zistiť alebo nájsť svoj servisný tag, kliknite na položku Vybrať spomedzi všetkých produktov.
- 4. Zo zoznamu vyberte kategóriu Produkty.

(i) POZNÁMKA: Vyberte príslušnú kategóriu, aby ste sa dostali na stránku produktu.

- 5. Vyberte model svojho počítača a objaví sa stránka Podpora produktu vášho počítača.
- 6. Kliknite na položky Získať ovládače a Ovládače a súbory na stiahnutie. Otvorí sa sekcia Ovládače a súbory na stiahnutie.
- 7. Kliknite na položku Nájdem to sám.
- 8. Kliknite na položku BIOS, čím zobrazíte verzie systému BIOS.
- 9. Nájdite najnovší súbor systému BIOS a kliknite na tlačidlo Stiahnuť.
- V okne Vyberte spôsob sťahovania nižšie vyberte želaný spôsob sťahovania a kliknite na tlačidlo Stiahnuť súbor. Zobrazuje sa okno Stiahnutie súboru.
- 11. Kliknutím na možnosť Uložiť uložte súbor do svojho počítača.
- **12.** Kliknutím na možnosť **Spustiť** nainštalujte aktualizované nastavenia do svojho počítača. Postupujte podľa pokynov na obrazovke.

### Aktualizácia systému BIOS na systémoch s povoleným nástrojom BitLocker

VAROVANIE: Ak pred aktualizáciou systému nevypnete nástroj BitLocker, systém nebude schopný po najbližšom reštartovaní rozpoznať kľúč nástroja BitLocker. Potom sa zobrazí výzva na zadanie kľúča, ak chcete pokračovať, pričom systém bude požadovať zadanie kľúča po každom reštartovaní. V prípade, že kľúč nepoznáte, môžete prísť o svoje údaje alebo budete musieť preinštalovať operačný systém. Viac informácií na túto tému nájdete v tomto článku databázy poznatkov: Aktualizácia systému BIOS v systémoch Dell s aktivovaným nástrojom BitLocker (v angličtine)

### Aktualizácia systému Dell BIOS v prostrediach Linux a Ubuntu

Ak chcete aktualizovať systém BIOS v linuxovom prostredí, ako napríklad v systéme Ubuntu, pozrite si článok podpory s názvom Aktualizácia systému BIOS firmy Dell v prostredí systému Linux alebo Ubuntu.

# Aktualizácia systému BIOS z ponuky na jednorazové spustenie systému, ktorá sa otvára stlačením klávesu F12

Aktualizácia systému BIOS pomocou .exe súboru aktualizácie BIOS skopírovaným na USB kľúč so systémom FAT32 a zavedenie systému pomocou klávesovej skratky F12 z ponuky jednorazového zavedenia systému.

#### Aktualizácia systému BIOS

Aktualizáciu systému BIOS môžete spustiť zo systému Windows pomocou zavádzateľného USB kľúča alebo môžete použiť klávesovú skratku F12 ponuky jednorazového zavedenia systému.

Väčšina systémov Dell zostavených po roku 2012 má túto možnosť. Klávesom F12 na otvorenie ponuky jednorazového spustenia systému môžete overiť, či máte medzi možnosťami spustenia systému aj položku **BIOS UPDATE**. Ak sa tam táto možnosť nachádza, potom váš systém BIOS podporuje túto možnosť svojej aktualizácie flash.

POZNÁMKA: Túto funkciu môžu použiť iba systémy s možnosťou aktualizácie flash systému BIOS pomocou ponuky jednorazového zavedenia systému prostredníctvom klávesovej skratky F12.

#### Aktualizácia z ponuky jednorazového zavedenia systému

Ak chcete aktualizovať systém BIOS pomocou klávesu F12, ktorý otvára ponuku jednorazového spustenia systému, budete potrebovať:

- USB kľúč naformátovaný v súborovom systéme FAT32 (kľúč nemusí byť spustiteľný),
- súbor spustiteľný v systéme BIOS, ktorý ste stiahli z lokality podpory firmy Dell a skopírovali do koreňového adresára na USB kľúči,
- napájací adaptér pripojený k počítaču,
- funkčnú batériu v počítači na aktualizáciu systému BIOS.

Ak chcete aktualizovať systém BIOS z ponuky F12, postupujte takto:

## VAROVANIE: Počas aktualizácie systému BIOS nevypínajte systém. Vypnutie systému môže spôsobiť zlyhanie jeho zavedenia.

- 1. Vo vypnutom stave vložte do portu USB systému USB kľúč, na ktorý ste skopírovali aktualizáciu flash.
- 2. Zapnite počítač a stlačte kláves F12, ktorým zobrazíte ponuku jednorazového spustenia systému.
- 3. Pomocou myši alebo šípok na klávesnici vyberte položku Aktualizácia systému BIOS a stlačte kláves Enter.

|                                                                 |                                                            | SERVICE TAG BIOS REVISION<br>KN01005 89.2.8                             |
|-----------------------------------------------------------------|------------------------------------------------------------|-------------------------------------------------------------------------|
| Boot Tasks                                                      |                                                            |                                                                         |
| ange important BIOS settings on your system, configure how your | device works and troubleshoot issues using this interface. |                                                                         |
| BIOS SETUP                                                      | DIAGNOSTICS                                                | BIOS UPDATE                                                             |
| Configure BIOS options and control how your system functions.   | Run system tests to identify any issues.                   | Search for and install the latest BIOS update<br>from various services. |
|                                                                 |                                                            | ß                                                                       |
| SupportAssist OS Recovery                                       | BIOS Flash Update - Remote                                 | Device Configuration                                                    |
| Analyze, repair and restore your system.                        |                                                            |                                                                         |
|                                                                 |                                                            |                                                                         |
|                                                                 |                                                            |                                                                         |
|                                                                 |                                                            |                                                                         |
|                                                                 |                                                            |                                                                         |

Zobrazí sa obrazovka Aktualizácia systému BIOS.

4. Kliknite na položku Aktualizovať zo súboru flash.

| System BIOS Information |                           |
|-------------------------|---------------------------|
|                         |                           |
| System:                 | Vostro 14 5401            |
| Revision:               | 89.2.8                    |
| Vendor:                 | Dell                      |
| Power Status:           | Okay                      |
| Flash from file         |                           |
| BIOS update file:       | <none selected=""></none> |
| System:                 | <none selected=""></none> |
| Revision:               | <none selected=""></none> |
| Vendor:                 | <none selected=""></none> |
| Options:                |                           |
|                         |                           |
|                         |                           |

5. Vyberte externé zariadenie USB.

| Vostro 14 5401                                                                                                    |
|----------------------------------------------------------------------------------------------------|
|                                                                                                    |
| File Explorer                                                                                                    |
| WINRETOULS,<br>[PciRoot(0x0)/Pci(0x17,0x0)/Sata(0x400,0x8000,0x0)/HD(4,GPT,92B54FD4-875C-483F-962A-312<br>890292787,0xEC87800,0x1EF000)]              |
| JCC_BLUE,<br>[PciRoot(0x0)/Pci(0x14,0x0)/USB(0x1,0x0)/USB(0x2,0x0)/HD(1,MBR,0x9D40B182,0x1F80,0x1D86<br>080)]                                         |
| Load File<br>[PciRoot(0x0)/Pci(0x14,0x0)/USB(0x1,0x0)/USB(0x0,0x0)/USB(0x0,0x0)/MAC(9CEBE860140A,0x0<br>)/IPv4(0.0.0.0,0x0,DHCP,0.0.0.0,0.0.0,0.0.0)] |
| Load File<br>[PciRoot(0x0)/Pci(0x14,0x0)/USB(0x1,0x0)/USB(0x0,0x0)/USB(0x0,0x0)/MAC(9CEBE860140A,0x0)<br>)/IPv6(0000:0000:0000:0000:0000:0000:0000:00 |

6. Po označení súboru kliknite dvakrát na cieľový aktualizačný súbor a kliknite na tlačidlo Odoslať.

| em:          | Vostro 14 5401                            |  |
|--------------|-------------------------------------------|--|
| ion:         | 00.7.9                                    |  |
| r: F<br>Stat | ile Explorer                              |  |
|              | <.>                                       |  |
| fror         | <flash></flash>                           |  |
| ıpda         | <toob< td=""><td></td></toob<>            |  |
| m:           | FLASH BIOS SOP.docx                       |  |
| on:          | Inspiron_Vostro_5401_5501_89.02.08(1).rom |  |
| ns:          | Inspiron_Vostro_5401_5501_89.02.08(2).rom |  |
|              | Inspiron_Vostro_5401_5501_89.02.08.exe    |  |
|              | Inspiron_Vostro_5401_5501_89.02.08.rom    |  |
|              | Inspiron_Vostro_5401_5501_89.02.08.exe    |  |
| erot         |                                           |  |
|              | Submit                                    |  |

7. Potom kliknite na položku Aktualizovať systém BIOS, aby sa systém reštartoval a prebehla aktualizácia systému BIOS.

| Flash BIOS          |                                                                                  |
|---------------------|----------------------------------------------------------------------------------|
| System BIOS Informa | ation                                                                            |
| System:             | Vostro 14 5401                                                                   |
| Revision:           | 89.2.8                                                                           |
| Vendor:             | Dell                                                                             |
| Power Status:       | Okay                                                                             |
| Flash from file     |                                                                                  |
| BIOS update file:   | \Inspiron_Vostro_5401_5501_89.02.08_IFUSE\Inspiron_Vostro_5401_5501_89.02.08.exe |
| System:             | Vostro 14 5401                                                                   |
| Revision:           | 89.2.8                                                                           |
| Vendor:             | Dell Inc.                                                                        |
| Options:            |                                                                                  |
|                     |                                                                                  |
|                     |                                                                                  |
| Update BIOS!        |                                                                                  |
| Cancel Update       |                                                                                  |
|                     |                                                                                  |
|                     |                                                                                  |

8. Po dokončení sa systém reštartuje a aktualizácia systému BIOS bude dokončená.

## Systémové heslo a heslo pre nastavenie

#### Tabuľka42. Systémové heslo a heslo pre nastavenie

| Typ hesla            | Popis                                                                                 |
|----------------------|---------------------------------------------------------------------------------------|
| Systémové heslo      | Heslo, ktoré musíte zadať pre prihlásenie sa do systému.                              |
| Heslo pre nastavenie | Heslo, ktoré musíte zadať pre vstup a zmeny nastavení systému<br>BIOS vášho počítača. |

Môžete vytvoriť systémové heslo a heslo pre nastavenie pre zabezpečenie vášho počítača.

🔨 VAROVANIE: Funkcie hesla poskytujú základnú úroveň zabezpečenia údajov vo vašom počítači.

VAROVANIE: Ak váš počítač nie je uzamknutý a nie je pod dohľadom, ktokoľvek môže získať prístup k údajom uloženým v ňom.

(i) POZNÁMKA: Funkcia systémového hesla a hesla pre nastavenie je vypnutá.

### Nastavenie hesla nastavenia systému

Nové systémové heslo alebo heslo správcu môžete vytvoriť len vtedy, ak je stav hesla nastavený na hodnotu Nenastavené.

Ak chcete spustiť program na nastavenie systému počítača, stlačte ihneď po zapnutí alebo reštartovaní systému kláves F2.

- Na obrazovke BIOS systému alebo Nastavenie systému vyberte položku Zabezpečenie a stlačte kláves Enter. Zobrazí sa obrazovka Zabezpečenie.
- 2. Vyberte položku Systémové heslo/heslo správcu a do poľa Zadajte nové heslo zadajte heslo.
  - Pri priraďovaní systémového hesla dodržujte nasledujúce pravidlá:
  - Heslo môže obsahovať maximálne 32 znakov.
  - Heslo môže obsahovať čísla 0 9.
  - Platné sú len malé písmená, veľké písmená nie sú povolené.

- Iba nasledujúce špeciálne znaky sú povolené: medzera, ("), (+), (,), (-), (.), (/), (;), ([), (\), (]), (`).
- 3. Do poľa Potvrďte nové heslo zadajte heslo, ktoré ste zadali predtým, a kliknite na tlačidlo OK.
- 4. Stlačte kláves Esc a následne sa zobrazí upozornenie, aby ste uložili zmeny.
- 5. Stlačením klávesu Y uložte zmeny. Počítač sa reštartuje.

### Vymazanie alebo zmena existujúceho hesla systémového nastavenia

Pred pokusom o vymazanie alebo zmenu existujúceho systémového hesla a/alebo hesla pre nastavenie sa v programe na nastavenie systému počítača uistite, že pri položke **Stav hesla** je nastavená možnosť Odomknuté. Ak je pri položke **Stav hesla** vybratá možnosť Zamknuté, existujúce systémové heslo alebo heslo na nastavenie nie je možné vymazať ani zmeniť.

Ak chcete spustiť program na nastavenie systému počítača, stlačte ihneď po zapnutí alebo reštartovaní systému kláves F2.

- 1. Na obrazovke BIOS systému alebo Nastavenie systému vyberte položku Zabezpečenie systému a stlačte kláves Enter. Zobrazí sa obrazovka Zabezpečenie systému.
- 2. Na obrazovke Zabezpečenie systému skontrolujte, či je pri položke Stav hesla nastavená možnosť Odomknuté.
- 3. Vyberte položku Systémové heslo, zmeňte alebo vymažte existujúce systémové heslo a stlačte kláves Enter alebo Tab.
- 4. Vyberte položku Nastaviť heslo, zmeňte alebo vymažte existujúce heslo pre nastavenia a stlačte kláves Enter alebo Tab.

**POZNÁMKA:** Ak zmeníte systémové heslo a/alebo heslo pre nastavenia, po zobrazení výzvy ho opätovne zadajte. Ak vymažete systémové heslo a/alebo heslo pre nastavenia, po zobrazení výzvy potvrď te svoje rozhodnutie.

- 5. Stlačte kláves **Esc** a následne sa zobrazí upozornenie, aby ste uložili zmeny.
- Stlačením tlačidla Y uložte zmeny a ukončite program na nastavenie systému. Počítač sa reštartuje.

# Získanie pomoci

#### Témy:

Ako kontaktovať spoločnosť Dell

### Ako kontaktovať spoločnosť Dell

() POZNÁMKA: Ak nemáte aktívne pripojenie na internet, kontaktné informácie nájdete na faktúre, dodacom liste, účtenke alebo v produktovom katalógu spoločnosti Dell.

Spoločnosť Dell ponúka niekoľko možností podpory a servisu online a telefonicky. Dostupnosť sa však líši v závislosti od danej krajiny a produktu a niektoré služby nemusia byť vo vašej oblasti dostupné. Kontaktovanie spoločnosti Dell v súvislosti s predajom, technickou podporou alebo starostlivosťou o zákazníkov:

- 1. Choď te na stránku Dell.com/support.
- 2. Vyberte kategóriu podpory
- 3. Overte svoju krajinu alebo región v rozbaľovacom zozname Výber krajiny/regiónu v spodnej časti stránky.
- 4. Zvoľte prepojenie na službu alebo technickú podporu, ktorú potrebujete.